Tele2 Växel

# Användarmanual Statistik

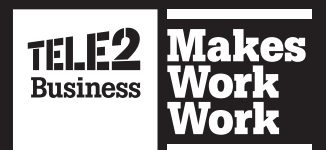

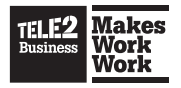

# Innehåll

| 1. | Tele                                   | e2 Växel Statistik                                                                                                    | 3                                |
|----|----------------------------------------|----------------------------------------------------------------------------------------------------|----------------------------------|
|    | 1.1<br>1.2                             | Få tillgång till Tele2 Växel Statistik<br>Översikt Tele2 Växel Statistik                                                                         | 4<br>5                           |
| 2. | Tele                                   | e2 Växel Statistik Bas                                                                                                    | 7                                |
|    | 2.1                                    | Skapa en rapport i Statistik Bas                                                                                                    | 8                                |
| 3. | Tele                                   | e2 Växel Statistik Utökad                                                                                                    | 15                               |
|    | 3.1                                    | Resultatgrupperingar i Statistik Utökad                                                                                                    | 16<br>18                         |
| 4  | Han                                    | skapa rapporter i Statistik otokaŭ                                                                                                    | 25                               |
|    | 4.1<br>4.2<br>4.3<br>4.4               | Skapa och spara en rapport<br>Ändra sparade rapporter i arkivet<br>Hantera en sparad rapport<br>Använd en sparad rapport som mall                | 26<br>26<br>27<br>28             |
| 5. | Han                                    | tera användare                                                                                                    | 29                               |
|    | 5.1<br>5.2<br>5.3<br>5.4<br>5.5<br>5.6 | Visa alla användare<br>Lägg till nya användare<br>Ändra en befintlig användare<br>Ta bort en befintlig användare<br>Tilldela mätobjekt<br>Övrigt | 30<br>30<br>31<br>32<br>32<br>33 |
| 6. | Rap                                    | porttyper                                                                                                    | 35                               |
| 7. | Inte                                   | rvallgrupperingar                                                                                                    | 37                               |

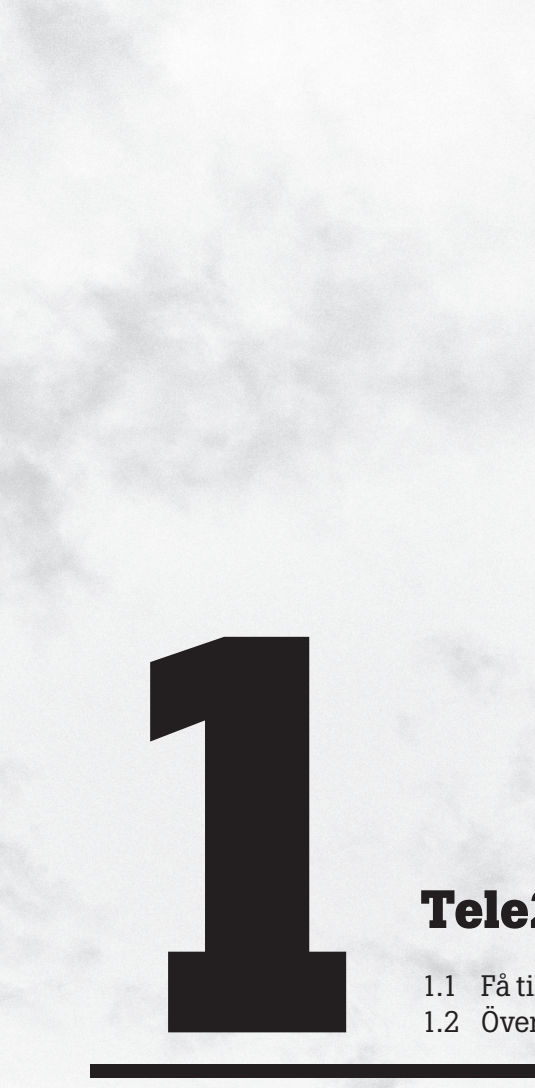

# **Tele2 Växel Statistik**

1.1 Få tillgång till Tele2 Växel Statistik1.2 Översikt Tele2 Växel Statistik

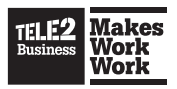

# **1. Tele2 Växel Statistik**

# 1.1. Få tillgång till Tele2 Växel Statistik

När du beställt Tele2 Växel Statistik behöver du genomföra några steg för att få tillgång till systemet.

- 1. Per e-post får du information om hur du verifierar ditt användarkonto och skapar ett personligt lösenord.
- 2. När du skapat ditt lösenord styrs du om till inloggningssidan för Tele2 Växel Statistik.
- 3. Logga sedan in med din e-postadress och det nyss skapade lösenordet.

| TELE2<br>Business | Tele2 Växel Statis | stik     |
|-------------------|--------------------|----------|
| E-post            | Lösenord           |          |
|                   | L <sup>O</sup>     | Logga in |
|                   |                    |          |

Du kan byta språk genom att klicka på flaggikonerna längst ner på sidan.

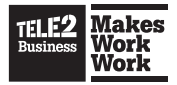

# 1.2. Översikt Tele2 Växel Statistik

Tele2 Växel Statistik är en enkel och samtidigt kraftfull rapportgenerator som skapar rapporter baserat på er kommunikation. Resultatet kan användas för att effektivisera er verksamhet och er kommunikation, både internt och externt.

#### Startsidan

Första gången du loggar in kommer du till startsidan. Härifrån kommer du enkelt åt de olika delarna i Tele2 Växel Statistik.

| Tele2 Växel Statistik                            | > Start                                                | basic@tele2                    | .com |
|--------------------------------------------------|--------------------------------------------------------|--------------------------------|------|
| Start Rapporter Sparade rapporter Mitt konto Hjä | p Logga ut                                             |                                |      |
|                                                  |                                                        |                                |      |
| Statistik Bas                                    | Statistik Utökad                                       | Mitt konto                     |      |
| -                                                | -                                                      |                                |      |
| Sparade rapporter                                | Hjalp                                                  | http://tele2vaxel.se           |      |
|                                                  |                                                        |                                |      |
| Konto inställningar                              |                                                        |                                |      |
| Visa följande sektion vid start 💂                |                                                        |                                |      |
| <ul> <li>Start</li> </ul>                        |                                                        |                                |      |
| Statistik Bas                                    |                                                        |                                |      |
| Statistik Utökad                                 |                                                        |                                |      |
| Sparade rapporter                                |                                                        |                                |      |
| p                                                | wered by Meridix Systems   Copyright 2014   Tele2 Växe | el Statistik   English Swedish |      |

Klicka på någon av ikonerna eller använd menyn för att navigera till de olika delarna av systemet.

Statistik Bas – Gå till Statistik Bas-rapporterna.

**Statistik Utökad** – Gå till Statistik Utökad-rapporterna. Om du inte har Statistik Utökad kommer den att visas som inaktiv.

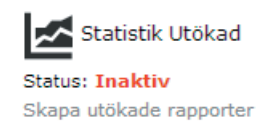

Mitt konto – Visa eller ändra inställningar för ditt konto.

**Sparade rapporter** – Gå till arkivet för sparade rapporter. Tillgång hit kräver en Statistik Utökad-licens.

Hjälp – Gå till den webbaserade hjälpsidan.

Kontoinställningar – Välj startsida för ditt konto.

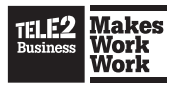

#### Hjälpfunktionen

Systemet har en inbyggd hjälpfunktion. Klicka på någon av informationsikonerna för att få en beskrivning av den aktuella funktionen.

| Period  | Inställningar |            |  |  |  |
|---------|---------------|------------|--|--|--|
| Från    |               |            |  |  |  |
| 2014-04 | -01           | Ê          |  |  |  |
| Till    |               |            |  |  |  |
| 2014-04 | -25           | Ē          |  |  |  |
| Tid     |               |            |  |  |  |
| 06:30   | 19:00         | • <b>_</b> |  |  |  |
|         |               |            |  |  |  |
|         |               |            |  |  |  |

En rapport innehåller endast ett definierat antal timmar av dygnet.

En rapport från 2010-01-01 till 2010-01-31 innehåller därför endast statistik som inträffat mellan t.e.x 07:00 och 17:00 dessa dagar.

För att välja hela dygnet väljer du intervallen från 00:00 till 00:00.

När en rapportrad har periodvärdet 08:00 och intervallen har ställts in på 30 minuter innehåller den raden all data som loggats mellan 07:30 och 08:00.

Besök vår support-sida för mer information

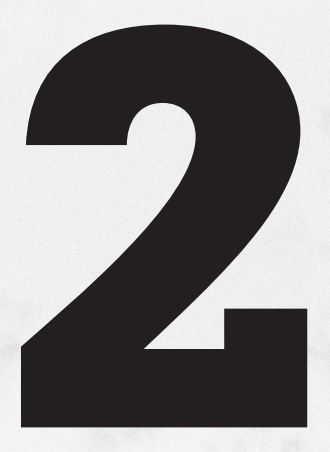

# Tele2 Växel Statistik Bas

2.1 Skapa en rapport i Statistik Bas

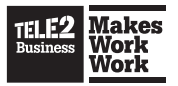

# 2. Tele2 Växel Statistik Bas

## 2.1. Skapa en rapport i Statistik Bas

Statistik Bas-rapporterna är designade för att vara användarvänliga och uppfylla de vanligaste behoven gällande kommunikationsrapportering.

Klicka på **Statistik Bas**-ikonen på startsidan eller navigera dit via menyn för att skapa en rapport. Följ dessa steg:

#### Välj rapportparametrar

Välj vilken tidsperiod du vill att rapporten ska avse. Välj från– och tilldatum genom att klicka på kalenderikonen. Du kan byta månad och år med pilarna högst upp.

|         |               |     | Perio | bd   | Inst | ällnin | gar |    |    |      |
|---------|---------------|-----|-------|------|------|--------|-----|----|----|------|
|         |               |     | Från  |      |      |        |     |    |    |      |
|         |               |     | 2014  | -04- | 01   |        |     |    | ÷  |      |
|         |               |     | 44    | 4    | a    | april  | 201 | 4  | )  | - bb |
| Period  | Inställningar |     |       | М    | т    | 0      | т   | F  | L  | s    |
| Från    |               |     | 14    |      | 1    | 2      | 3   | 4  | 5  | 6    |
| 2014-04 | -01           | Ē   | 15    | 7    | 8    | 9      | 10  | 11 | 12 | 13   |
| Till    |               |     | 16    | 14   | 15   | 16     | 17  | 18 | 19 | 20   |
| 2014-04 | -25           |     | 17    | 21   | 22   | 23     | 24  | 25 |    |      |
| Tid     |               |     | 18    |      |      |        |     |    |    |      |
| 06:30   | 19:00         | ▣ ₽ | 19    |      |      |        |     |    |    |      |

Välj vilken period av dygnet du vill att rapporten ska avse genom att klicka på klockikonerna till höger om start- och sluttiderna.

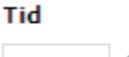

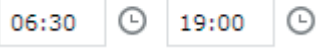

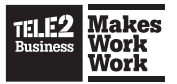

Under fliken **Inställningar** kan du välja de veckodagar du vill inkludera i rapporten samt vilket format du vill att tider ska presenteras i.

| Period                         | Inställning    | jar            |  |  |  |
|--------------------------------|----------------|----------------|--|--|--|
| Inkludera<br>Markera/Avmarkera |                |                |  |  |  |
| ✔ Mån<br>✔ Tor<br>✔ Sön        | 🗹 Tis<br>🗹 Fre | ✔ Ons<br>✔ Lör |  |  |  |
| Format                         |                |                |  |  |  |
| ttmmss                         |                | •              |  |  |  |

Välj vilken typ av rapport du vill skapa i rullgardinslistan. Tillgängliga rapporter presenteras uppdelade per rapporttyp.

För att exempelvis skapa en Användare-rapport, börja med att klicka på **Användare**sektionen för att se alla tillgängliga rapporter av den typen.

```
- Välj rapport här -
```

- Rapporter
  - Användare
  - Avancerad Svarsgrupp Telefonist
  - Svarsgrupp
  - Funktionsnummer
  - Menyval (IVR)

```
- Välj rapport här -
```

```
    Rapporter
```

Användare

Inkommande - Besvarade - Ej besvarade - (M) Svarstid

Inkommande - Interna - Externa

Utgående - Besvarade - Ej Besvarade - (M) Samtalstid

Avancerad Svarsgrupp - Telefonist

Inkommande - Besvarade - Ej besvarade - (M) Svarstid Inkommande - (M) Svarstid - (M) Kötid ej besvarade

Svarsgrupp

Inkommande - Besvarade - Ej besvarade - Overflow

(M) Svarstid - (M) Samtalstid

Funktionsnummer

Hanterade samtal

Menyval (IVR)

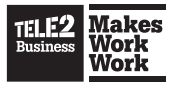

När du väljer en rapport i listan laddar systemet in de mätobjekt som är tillgängliga för den valda rapporttypen.

| Rapportinnehåll Resultat Exportera Information om rapporte |                              |
|------------------------------------------------------------|------------------------------|
| Filter                                                     | Töm filter   Visa endast mar |
|                                                            |                              |
| Alex Alexander   alex.alexander                            |                              |
| Anna Hansson   anna.hansson                                |                              |
| Christian Hellberg   christian.hellberg                    |                              |
| David Holm   david.holm                                    |                              |
| 🖉 Ebba Dohna   ebba.dohna                                  |                              |
| Emil Ekström   emil.ekstrom                                |                              |
| Erik Svensson   erik.svensson                              |                              |
| Ines Larsson   ines.larsson                                |                              |
| 🖉 Jan Hansson   jan.hansson                                |                              |
| Joachim Levin   joachim.levin                              |                              |
| 🔲 Kaj Ossman   kaj.ossman                                  |                              |
| Maria Holm   maria.holm                                    |                              |
| Marie Taylor   marie.taylor                                |                              |
| nils jonsson   nils.jonsson                                |                              |
| Sara Karlsson   sara.karlsson                              |                              |

Större antal mätobjekt kan du filtrera genom att ange ett sökkriterium i i filtertextrutan.

| Rapportinnehåll                     | Resultat | Exportera   | Information om rapporten |            |                              |                             |  |
|-------------------------------------|----------|-------------|--------------------------|------------|------------------------------|-----------------------------|--|
| sson                                |          |             |                          | Töm filter | <u>Visa endast markerade</u> | e   <u>Visa inställning</u> |  |
|                                     |          |             |                          |            |                              |                             |  |
| Anders Johansson   anders.johansson |          |             |                          |            |                              |                             |  |
| Anders Joh                          | ansson   | anders.joha | nsson                    |            |                              |                             |  |

- Anders Svensson | anders.svensson
- Gunnar Eriksson | gunnar.eriksson

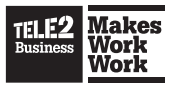

När du har valt ett eller flera mätobjekt genom att klicka i kryssrutan till vänster om mätobjektet blir knappen **Bearbeta** synlig.

| Period Inställningar         | Rapportinnehåll Resultat Exportera Information om rapport | en                                                      |
|------------------------------|-----------------------------------------------------------|---------------------------------------------------------|
| Från                         | Filter                                                    | Töm filter   Visa endast markerade   Visa inställningar |
| 2014-01-01                   |                                                           |                                                         |
| Till                         | Alex Alexander Lalex alexander                            |                                                         |
| 2014-01-31                   | Alexander Julin Lalexander julin                          |                                                         |
| Tid                          | Anders Elmby Landers elmby                                |                                                         |
| 06:30 🕒 19:00 🕒 🕊            | Anders Johansson   anders.johansson                       |                                                         |
|                              | Anders Svensson   anders.svensson                         |                                                         |
| Charlin Barris N. Annia dana | Anupam Gupta   anupam.gupta                               |                                                         |
| Statistik Basic > Anvandare  | Binan Al-Attar   binan.al.attar                           |                                                         |
| Inkommande - Besvarade - E 🔹 | Camilla Röding   camilla.roding                           |                                                         |
|                              | Christer Norell   christer.norell                         |                                                         |
| Bearbeta                     | Claes Löfgren   claes.lofgren                             |                                                         |
|                              | Emma Söderling   emma.soderling                           |                                                         |
|                              | Erik Sundberg   erik.sundberg                             |                                                         |
|                              | Gunnar Eriksson   gunnar.eriksson                         |                                                         |
| Auto uppdatering             | 🖉 Hampus Hannula   hampus.hannula                         |                                                         |
|                              | Helena Ström   helena.strom                               |                                                         |
| Öppna samtalsspecifikation   | Ivve Jilton   ivve.jilton                                 |                                                         |
|                              | Jenny Krusell   jenny.krusell                             |                                                         |
|                              | Jesper Ekström   jesper.ekstrom                           |                                                         |
|                              | 🗹 Jonas Brolin   jonas.brolin                             |                                                         |
|                              | Jörgen Carlberg   jorgen.carlberg                         |                                                         |
|                              | Kristofer Vedin   kristofer.vedin                         |                                                         |

#### Arbeta med en färdig rapport

När rapporten är färdig laddas den automatiskt och presenteras som en graf och en tabell under **Resultatfliken**.

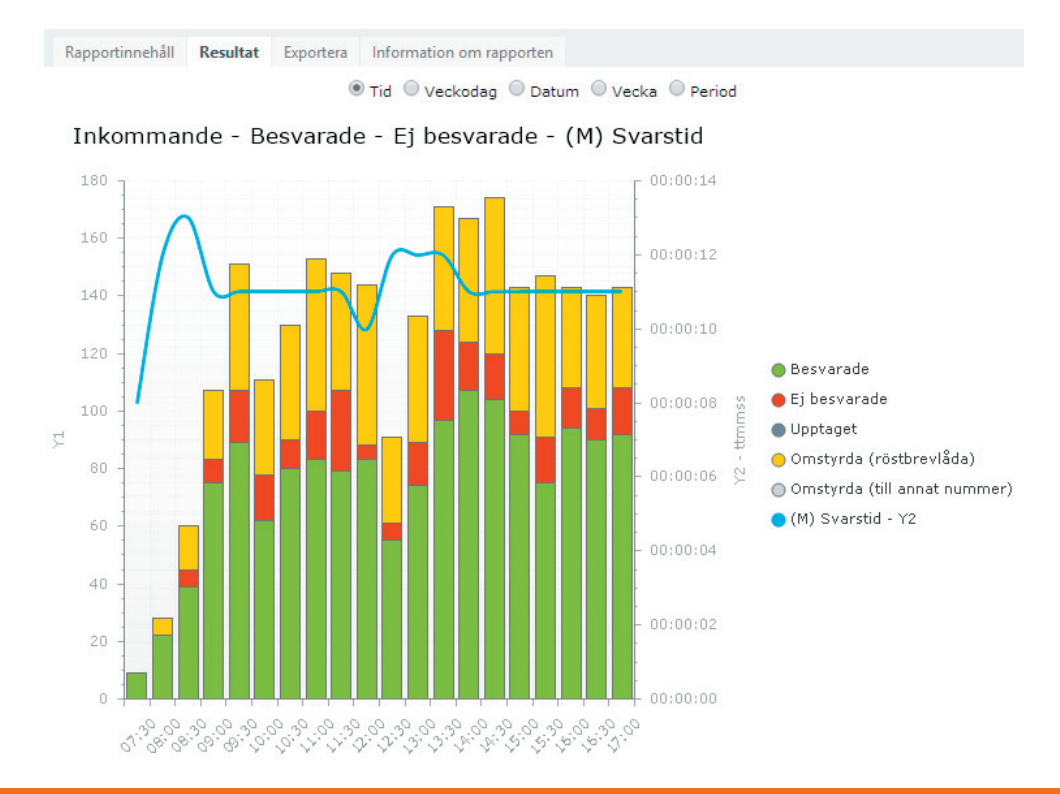

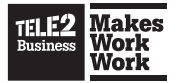

| Period | Totalt inkommande | Besvarade | Ej besvarade | Upptaget | Omstyrda (röstbrevlåda) | Omstyrda (till annat nummer) | (M) Svarstid |  |
|--------|-------------------|-----------|--------------|----------|-------------------------|------------------------------|--------------|--|
| Totalt | 2493              | 1501      | 258          | 0        | 734                     | 0                            | 00:00:11     |  |
| 07:30  | 9                 | 9         | 0            | 0        | 0                       | 0                            | 00:00:08     |  |
| 08:00  | 28                | 22        | 0            | 0        | 6                       | 0                            | 00:00:12     |  |
| 08:30  | 60                | 39        | 6            | 0        | 15                      | 0                            | 00:00:13     |  |
| 09:00  | 107               | 75        | 8            | 0        | 24                      | 0                            | 00:00:11     |  |
| 09:30  | 151               | 89        | 18           | 0        | 44                      | 0                            | 00:00:11     |  |
| 10:00  | 111               | 62        | 16           | 0        | 33                      | 0                            | 00:00:11     |  |
| 10:30  | 130               | 80        | 10           | 0        | 40                      | 0                            | 00:00:11     |  |
| 11:00  | 153               | 83        | 17           | 0        | 53                      | 0                            | 00:00:11     |  |
| 11:30  | 148               | 79        | 28           | 0        | 41                      | 0                            | 00:00:11     |  |
| 12:00  | 144               | 83        | 5            | 0        | 56                      | 0                            | 00:00:10     |  |
| 12:30  | 91                | 55        | 6            | 0        | 30                      | 0                            | 00:00:12     |  |
| 13:00  | 133               | 74        | 15           | 0        | 44                      | 0                            | 00:00:12     |  |

#### Kolumnbeskrivningar

Genom att klicka eller hålla musen över ett kolumnhuvud i tabellen eller grafen får du en beskrivning av värdet i den kolumnen. Denna funktion är tillgänglig överallt i systemet där rapportkolumner presenteras.

| (M) Svarstid                                                                             | ×                                                           |
|------------------------------------------------------------------------------------------|-------------------------------------------------------------|
| (M) Svarstid                                                                             |                                                             |
| Den genomsnittliga tiden som inkommande samtal har väntat innan de blivit besvarade. Det | ta värde baseras endast på väntetiden för besvarade samtal. |

#### Intervallgrupperingar

Du kan välja att se färdiga rapporter uifrån olika intervallgrupperingar, till exempel tid, veckodag etc genom att klicka på de olika knapparna ovanför grafen.

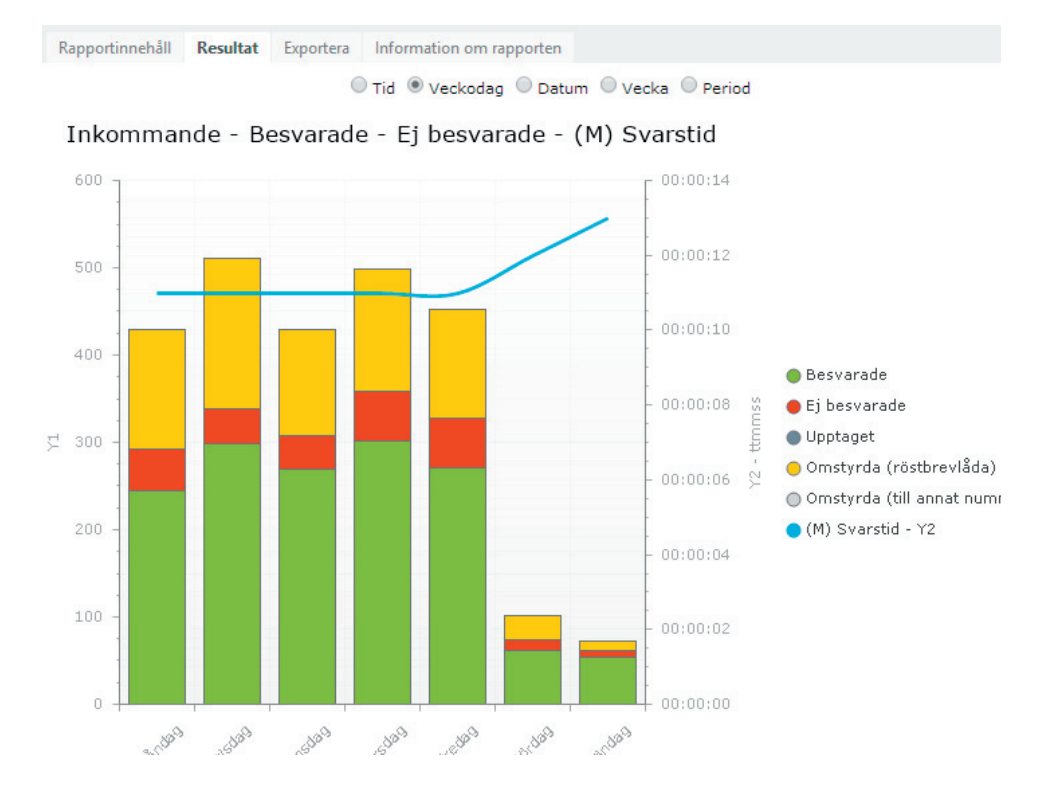

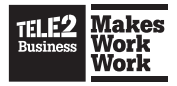

#### Uppdatera automatiskt

När du har skapat en rapport kan du välja att låta systemet automatiskt uppdatera den med återkommande intervaller.

Auto uppdatering Uppdateringsintervall <u>30 minuter.</u>

#### Exportera till önskat format

För att exportera rapporten klickar du på **Exportera** och väljer önskat format samt vad du vill att exporten ska innehålla.

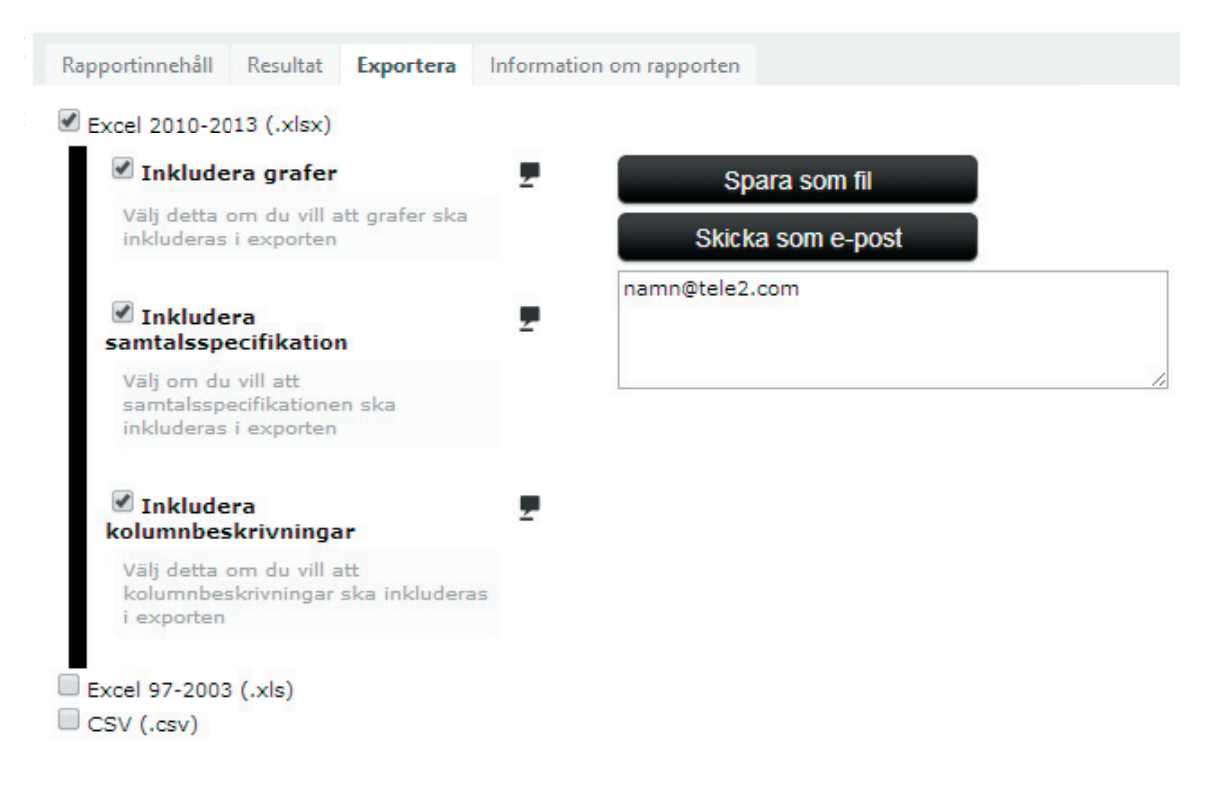

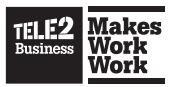

Den exporterade Excelfilen innehåller kolumnbeskrivningar som visas om du håller musen över kolumnrubrikerna eller går till kolumnbeskrivningsbladet i Exceldokumentet.

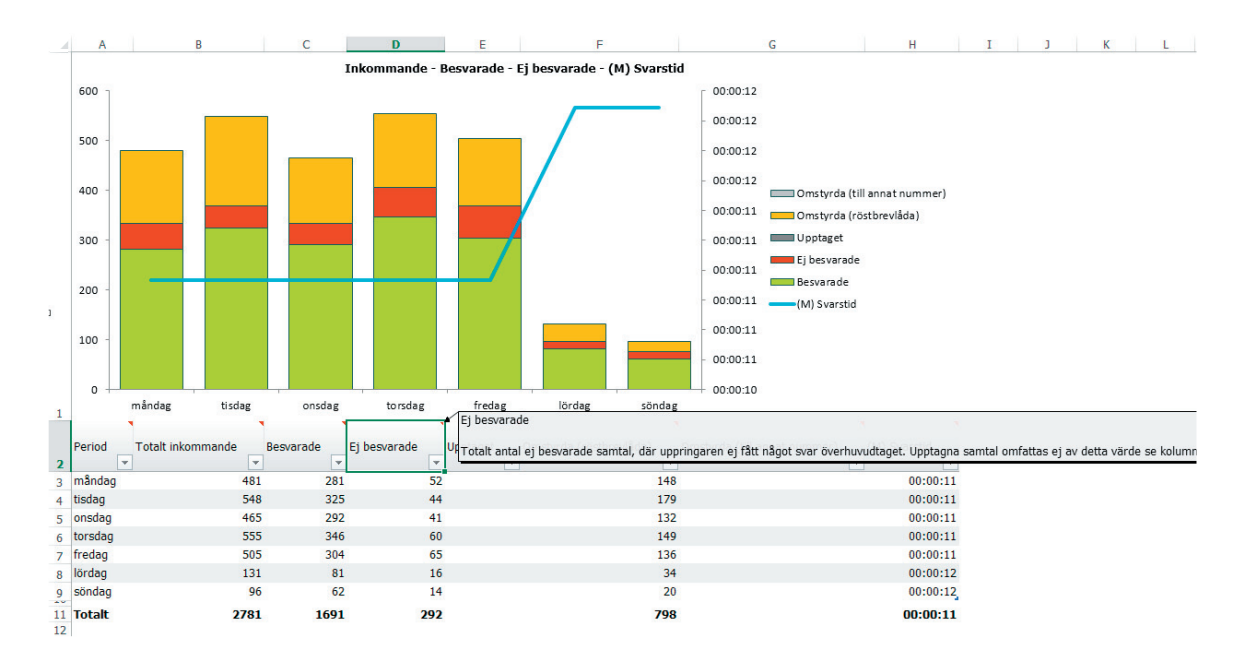

• Notera att alla grafer i Excel är redigerbara och kan ändras. Tabellen kan även sorteras eller filtreras genom att klicka på pilen i kolumnrubrikerna.

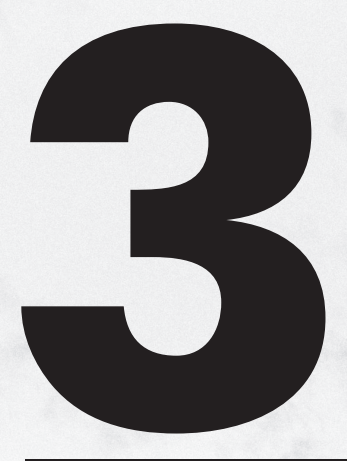

# Tele2 Växel Statistik Utökad

3.1 Resultatgrupperingar i Statistik Utökad3.2 Skapa rapporter i Statistik Utökad

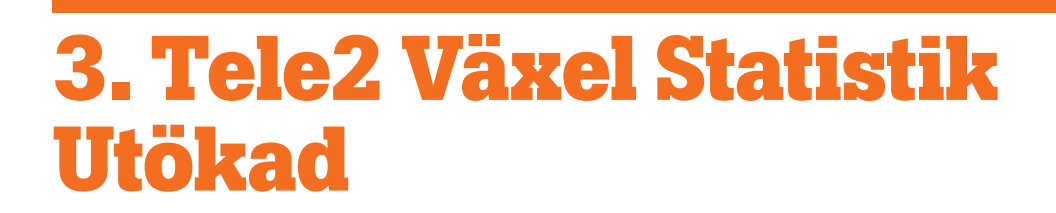

Med **Tele2 Växel Statistik Utökad** får du tillgång till alla funktioner i **Statistik Bas** samt flera ytterligare funktioner:

- · Fler grafer som visar olika aspekter av rapporten separat.

Makes Work Work

- Möjlighet att gruppera och jämföra mätobjekt sida vid sida.
- Möjlighet att välja innehållet i rapporten baserat på dina krav och behov.
- Möjlighet att skapa och skicka rapporter automatiskt vid förbestämda tillfällen.

### 3.1 Resultatgrupperingar i Statistik Utökad

I **Statistik Utökad** kan du välja att gruppera rapporterna på olika sätt för att styra hur statistiken presenteras. Funktionerna som beskrivs i guiden gäller för alla rapporter, oavsett hur de grupperas.

#### En total-grupperad rapport i Statistik Utökad (Resultatgruppering)

Visar resultatet summerat totalt per intervall för alla valda mätobjekt.

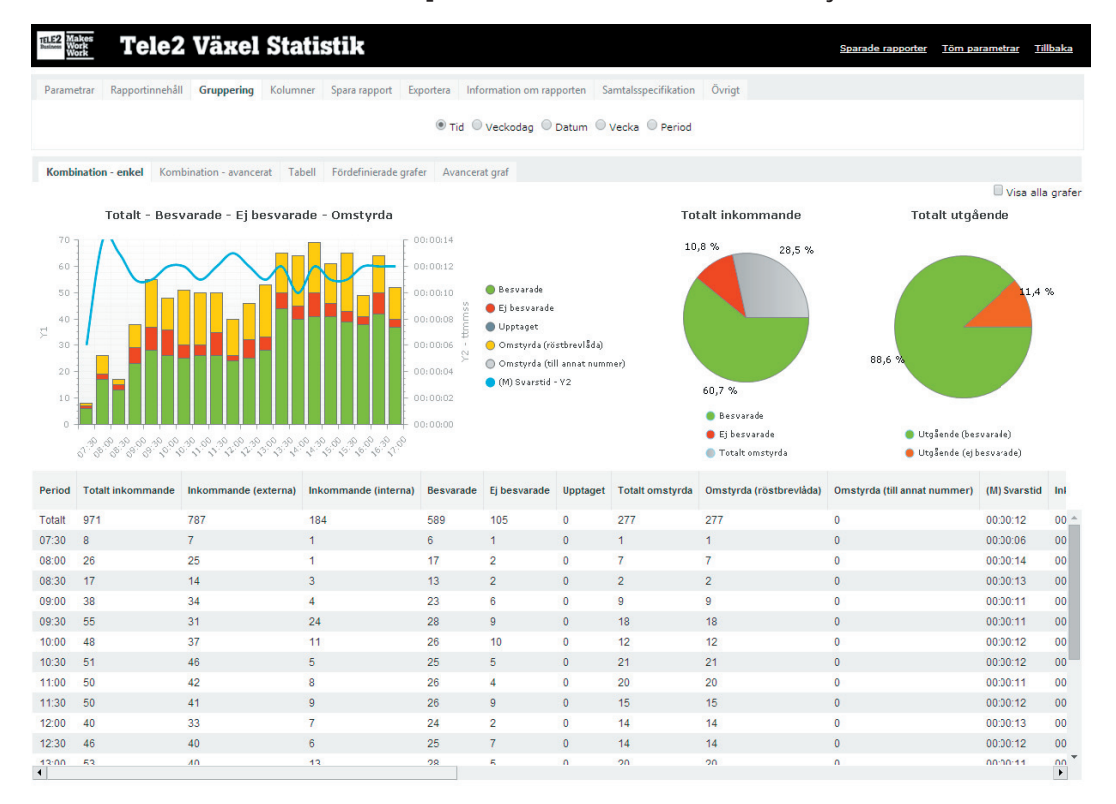

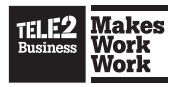

#### En mätobjekts-grupperad rapport i Statistik Utökad (Resultatgruppering)

Visar resultatet summerat per mätobjekt och intervall för alla valda mätobjekt.

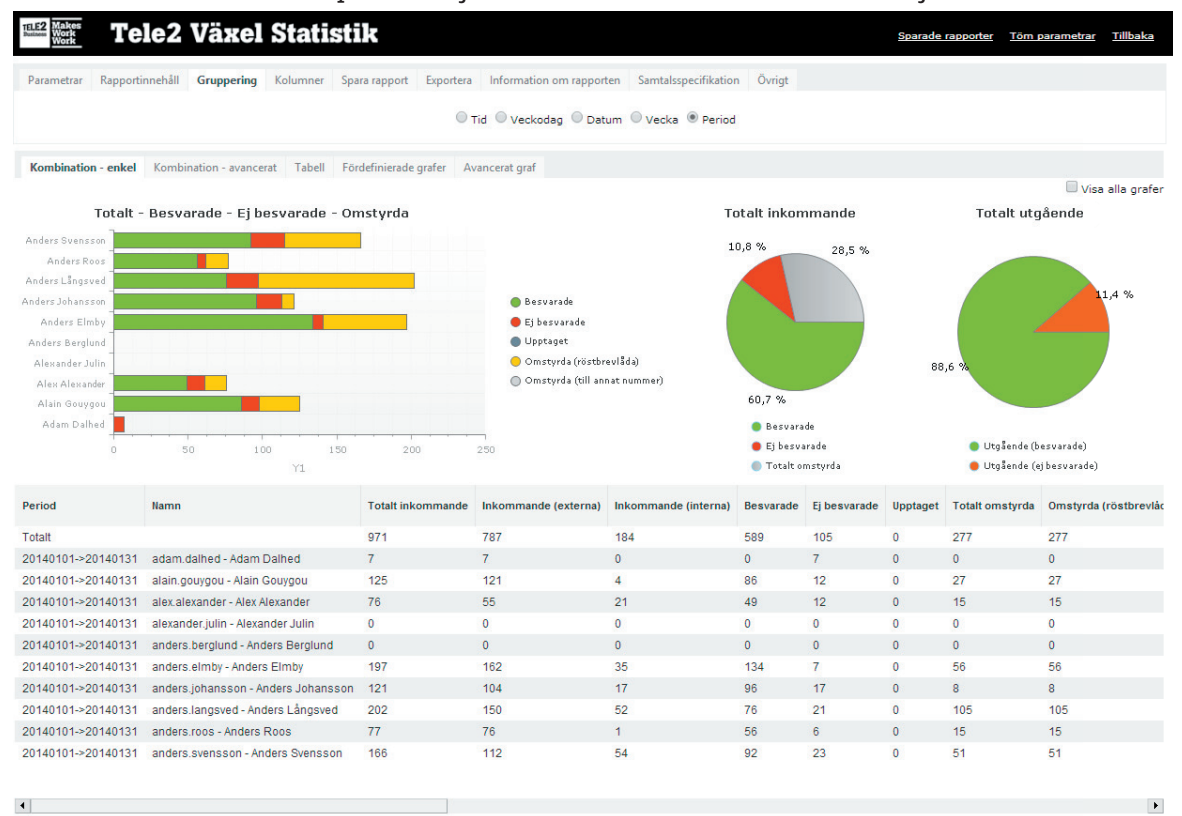

#### Hjälpfunktionen

Systemet har en inbyggd hjälpfunktion. Klicka på någon av informationsikonerna för att få en direkt beskrivning av den aktuella funktionen.

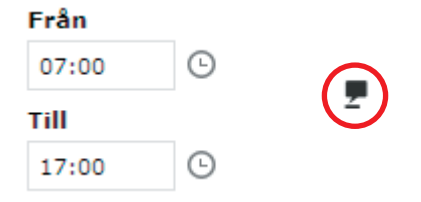

Det finns också information som visas direkt i användargränssnittet.

## Rapportgruppering

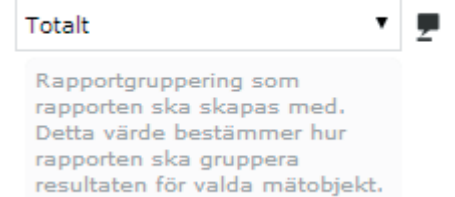

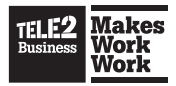

## 3.2. Skapa en rapport i Statistik Utökad

#### Öppna Statistik Utökad

Gå till Statistik Utökad-sektionen via Start- eller Rapportmenyn.

| TELE2 Make<br>Work<br>Work | Tel                                           | e2 Växel S            | Statisti   | k                      | > Rapporter                                |
|----------------------------|-----------------------------------------------|-----------------------|------------|------------------------|--------------------------------------------|
| Start                      | Rapporter                                     | 🖉 Sparade rapporter 🔬 | Mitt konto | Hjälp                  | Logga ut                                   |
| Status: A<br>Skapa en      | tistik Bas<br><b>ktiv</b><br>kla rapporter fr | ån befintliga mallar  |            | Status: A<br>Skapa uto | atistik Utökad<br>Aktiv<br>ökade rapporter |

Powered by Meridix Systems | Copyright 2014 | Tele2 Växel Statistik | English Swedish

#### Välj rapportparametrar

När du kommer till Statistik Utökad-sidan visas följande alternativ:

| Tele2 Väx                                                   | el S | tatistik             |                |                                                                          |                 | Sparade rapporter | <u>Töm parametrar</u> | <u>Tillbaka</u> |
|-------------------------------------------------------------|------|----------------------|----------------|--------------------------------------------------------------------------|-----------------|-------------------|-----------------------|-----------------|
| Parametrar Rapportinnehåll                                  |      |                      |                |                                                                          |                 |                   |                       |                 |
| Från – Till Special Aktuellt val                            |      | Intervall            | Övrigt         | Rapport                                                                  | Rapportinnehåll |                   |                       |                 |
| Frân<br>2014-01-01                                          | Ē    | Frân<br>07:00        | ©              | <ul> <li>Användare</li> <li>Avancerad Svarsgrupp - Telefonist</li> </ul> |                 |                   |                       |                 |
| Till                                                        |      | Till                 |                | Agenter per Svarsgrupp - Telefonist                                      |                 |                   |                       |                 |
| 2014-01-31<br>Inkludera - <u>Markera</u>   <u>Avmarkera</u> | Ē    | 17:00<br>Intervallgr | ()<br>uppering | Svarsgrupp     Funktionsnummer     Menyval (IVR)                         |                 |                   |                       |                 |
| 🖉 Mån 🕑 Tis 🖉 Ons 🖉 Tor 🖉                                   | Fre  | Period               | •              | Menyval (IVR) - Vidarekopplat till                                       |                 |                   |                       |                 |
| 🖉 Lör 🖉 Sön                                                 |      | Format               |                | 2 Resultatgruppering 2                                                   |                 |                   |                       |                 |
|                                                             |      | ttmmss               | •              | Mātobjekt                                                                |                 |                   |                       |                 |

Välj vilken period rapporten ska avse samt vilka veckodagar som ska inkluderas under fliken **Från-Till**. Klicka på kalenderikonen till höger för att välja datum. Ickesekventiella datumkombinationer kan du välja under fliken **Special**.

Under fliken Intervall väljer du vilken tid på dygnet som rapporten avser.

Välj vilken intervallgruppering rapporten ska presenteras med till att börja med. Intervallgrupperingen kan ändras efter att rapporten har skapats.

Välj vilket tidsformat som tidsvärden ska presenteras i. Standard är ttmmss (timmar: minuter:sekunder). Under fliken **Övrigt** kan du ändra intervall för tidsgrupperingen. Som standard presenteras rapporterna i block om 30 minuter.

Välj vilken rapporttyp (fliken **Rapport**) som du vill skapa. Se sektionen **Rapporttyper** för information om de olika rapporterna.

Välj vilken resultatgruppering som rapporten ska skapas med. Se exempel på de olika grupperingsalternativen på sidan 16 och 17 i manualen.

Klicka på ikonen i fliken **Rapportinnehåll** för att välja vad rapporten ska innehålla. Du kan även klicka på fliken **Rapportinnehåll** för att komma till innehållsfliken.

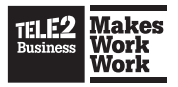

#### Välj mätobjekt – Rapportinnehåll

Under innehållsfliken väljer du vilka nummer som rapporten ska inkludera. De nummer som går att välja på denna sida beror på vilken rapporttyp som valts i föregående steg. Om en Användare-rapport har valts kommer innehållsfliken bara visa användare.

| TELE2<br>Dusiness | Tele2 Växel Statistik                         |                                                         | Sparade rapporter | Töm parametrar | <u>Tillbaka</u> |
|-------------------|-----------------------------------------------|---------------------------------------------------------|-------------------|----------------|-----------------|
| Paran             | netrar Rapportinnehåll                        |                                                         |                   |                |                 |
|                   |                                               | Gruppering : Mätobjekt per period (hhmmss)              |                   |                |                 |
| Filt              | er                                            | Töm filter   Visa endast markerade   Visa inställningar |                   |                |                 |
|                   |                                               |                                                         |                   |                |                 |
|                   | Adam Dalhed   adam.dalhed                     |                                                         |                   |                | 6               |
|                   | Alain Gouygou   alain.gouygou                 |                                                         |                   |                |                 |
|                   | Alex Alexander   alex.alexander               |                                                         |                   |                |                 |
|                   | Alexander Julin   alexander.julin             |                                                         |                   |                |                 |
|                   | Anders Berglund   anders.berglund             |                                                         |                   |                |                 |
|                   | Anders Elmby   anders.elmby                   |                                                         |                   |                |                 |
|                   | Anders Johansson   anders.johansson           |                                                         |                   |                |                 |
|                   | Anders Långsved   anders.langsved             |                                                         |                   |                |                 |
|                   | Anders Roos   anders.roos                     |                                                         |                   |                |                 |
|                   | Anders Svensson   anders.svensson             |                                                         |                   |                |                 |
|                   | Andreas Ulistrand   andreas.ulistrand         |                                                         |                   |                |                 |
|                   | Anna Stig   annastig                          |                                                         |                   |                |                 |
|                   | Anna-Karin Eriksson   anna-karin.eriksson     |                                                         |                   |                |                 |
|                   | Anna-Sofia Genberg   anna-sofia.genberg       |                                                         |                   |                |                 |
|                   | Ann-Christine Larsson   ann-christine.larsson |                                                         |                   |                |                 |
|                   | Anupam Gupta   anupam.gupta                   |                                                         |                   |                |                 |
|                   | Ashwani Rathee   ashwani.rathee               |                                                         |                   |                |                 |
|                   | Belma Ploskic   belma.ploskic                 |                                                         |                   |                |                 |
|                   |                                               |                                                         |                   |                |                 |

Markera ett eller flera mätobjekt genom att klicka i checkboxen. Om du vill markera alla kan du klicka i checkboxen högst upp.

| 📽 🎆 Tele2 Växel Statistik                 | Sparade rapporter                                       | <u>Töm parametrar</u> <u>Tillb</u> | aka |
|-------------------------------------------|---------------------------------------------------------|------------------------------------|-----|
| Parametrar Rapportinnehåll                |                                                         |                                    |     |
|                                           | Gruppering : Mätobjekt per period (hhmmss)              |                                    |     |
| Filter                                    | Töm filter   Visa endast markerade   Visa inställningar |                                    |     |
|                                           |                                                         |                                    |     |
| Adam Dalhed   adam.dalhed                 |                                                         | -                                  |     |
| Alain Gouygou   alain.gouygou             |                                                         |                                    | •   |
| Alex Alexander   alex.alexander           |                                                         |                                    |     |
| Alexander Julin   alexander.julin         |                                                         | Bearbe                             | ta  |
| Anders Berglund   anders.berglund         |                                                         |                                    |     |
| Anders Elmby   anders.elmby               |                                                         |                                    |     |
| Anders Johansson   anders.johansson       |                                                         |                                    |     |
| Anders Långsved   anders.langsved         |                                                         |                                    |     |
| Anders Roos   anders.roos                 |                                                         |                                    |     |
| Anders Svensson   anders.svensson         |                                                         |                                    |     |
| Andreas Ulistrand   andreas.ulistrand     |                                                         |                                    |     |
| Anna Stig   annastig                      |                                                         |                                    |     |
| Anna-Karin Eriksson   anna-karin.eriksson |                                                         |                                    |     |

Vid ett större antal mätobjekt kan filterrutan användas för att begränsa resultatet.

När ett eller flera mätobjekt valts visas knappen **Bearbeta** till höger. När du klickar på den skapas rapporten.

Beroende på hur lång period du valt, hur många mätobjekt som markerats, samt hur många samtal som rapporten innehåller kan det ta upp till några minuter att skapa den.

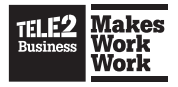

#### Hantera rapporter

När rapporten är färdig kommer du att få flera alternativ presenterade som nya flikar i menyn. Som standard visas grupperingsfliken som kan användas för att visa rapporten i olika intervallgrupperingar. Den första som visas beror på vilket val som gjordes för intervallgruppering i tidigare steg.

Vilka intervallgrupperingar som är tillgängliga beror på vilken period som valts. Statistik för ett år är till exempel inte tillgängligt om perioden som valts är tre månader.

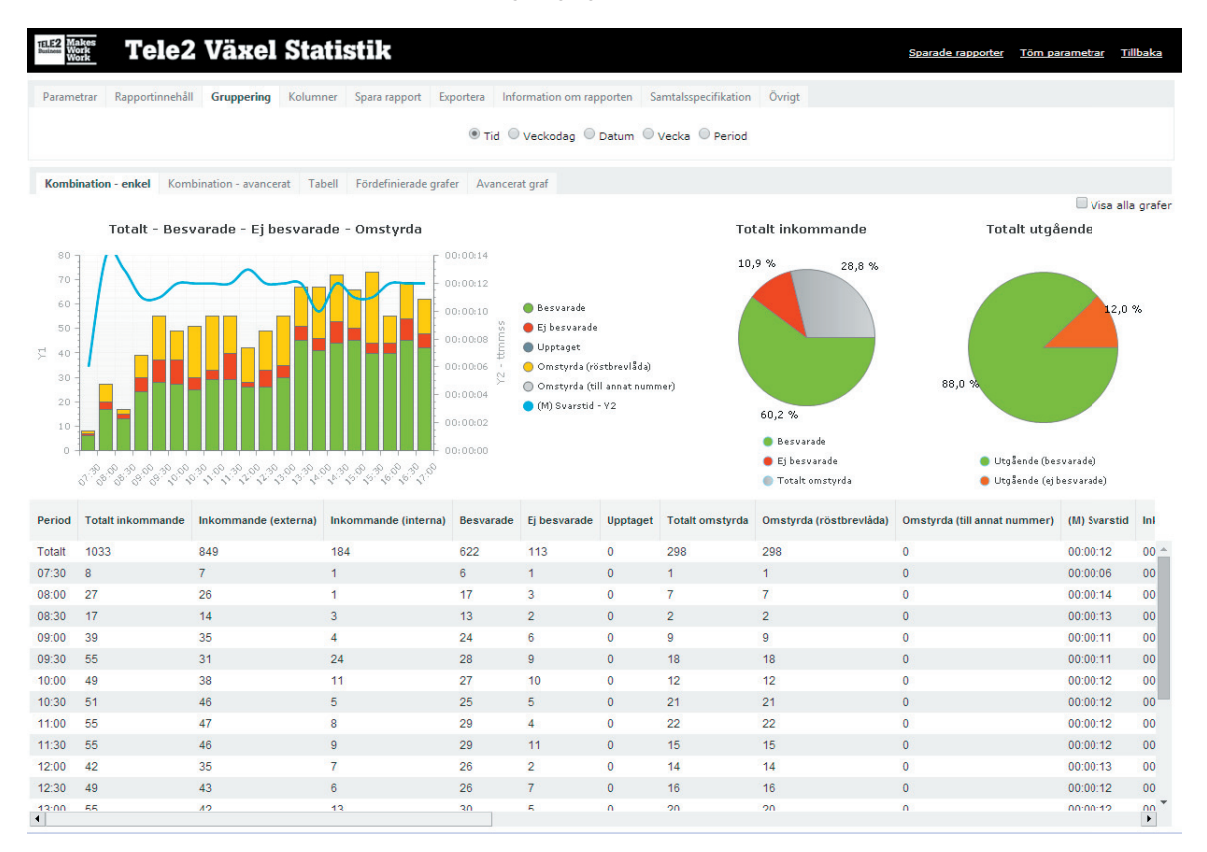

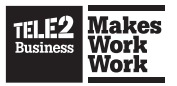

Rapporten presenteras i grafer och tabeller. En del rapporter innehåller fler kolumner än vad som går att visa på skärmen, så för att se alla kolumner kan du behöva scrolla horisontellt. Genom att klicka eller hålla musen över kolumnnamnen i tabellerna eller graferna så får du en beskrivning av värdet i dem. Denna funktion är tillgänglig överallt i systemet där rapportkolumner visas.

| 85,7 %       | (M) Svarstid                                                      |                                                     |                                     | ×                    |  |  |  |  |  |  |  |
|--------------|-------------------------------------------------------------------|-----------------------------------------------------|-------------------------------------|----------------------|--|--|--|--|--|--|--|
|              | (M) Svarstid                                                      |                                                     |                                     |                      |  |  |  |  |  |  |  |
| -            | Den genomsnittliga<br>innan de blivit besv<br>väntetiden för besv | tiden som inkor<br>arade. Detta vä<br>arade samtal. | nmande samtal h<br>rde baseras enda | nar väntat<br>ast på |  |  |  |  |  |  |  |
|              |                                                                   |                                                     |                                     |                      |  |  |  |  |  |  |  |
| (M) Svarstid | (M) Samtalstid                                                    | samtalstid                                          | utgående                            | (externa)            |  |  |  |  |  |  |  |
| M) Svarstid  | (M) Samtalstid<br>00:00:08                                        | samtalstid<br>00:03:11                              | utgående<br>29                      | (externa)<br>14      |  |  |  |  |  |  |  |

När en rapport är färdig får användaren ytterligare val presenterade i menyn. Nu följer en beskrivning av de olika delarna.

Parametrar Rapportinnehåll **Gruppering** Kolumner Spara rapport Exportera Information om rapporten Samtalsspecifikation Övrigt

#### Välj synliga kolumner

Under fliken **Kolumner** kan användaren själv välja vilka kolumner som rapporten ska innehålla. Genom att klicka på länkarna nedanför kan förvalda kombinationer markeras som sedan kan ändras efter eget behov. När du är nöjd med dina val klickar du på knappen **Uppdatera synliga kolumner** för att uppdatera rapporten.

| Parametrar  | Rapportinnehåll     | Gruppering        | Kolumner                   | Spara rapport    | Exportera    | Information om rapporten | Samtalsspecifikation             | Övrigt      |                                          |
|-------------|---------------------|-------------------|----------------------------|------------------|--------------|--------------------------|----------------------------------|-------------|------------------------------------------|
|             |                     | _                 |                            |                  |              |                          |                                  |             |                                          |
| Uppdate     | ra synliga kolum    | ner <u>Marker</u> | <u>a alla</u>   <u>Avr</u> | narkera alla     |              |                          |                                  |             |                                          |
| 🗹 Totalt in | kommande            |                   |                            | Inkommand        | de (externa) |                          | nkommande (interna)              |             | 🖉 Besvarade                              |
| 🕑 Ej besva  | arade               |                   |                            | Upptaget         |              | Пт                       | otalt omstyrda                   |             | 🗹 Omstyrda (röstbrevlåda)                |
| Omstyre     | la (till annat numi | ner)              |                            | 🕑 (M) Svarsti    | t.           |                          | nkommande (M) Samta              | alstid      | Inkommande samtalstid                    |
| Totalt ut   | gående              |                   |                            | Utgående (       | externa)     | Ο υ                      | tgående (interna)                |             | Utgående (besvarade)                     |
| Utgåend     | e (ej besvarade)    |                   |                            | Utgående (       | upptaget)    | 🗆 U                      | tgående (M) Samtalsti            | d           | Utgående samtalstid                      |
| Uttransp    | orterade            |                   |                            | Totalt antal     | samtal (in/u | t) 🗌 т                   | otal samtalstid (in/ut)          |             | Fel                                      |
|             |                     | Inkommande        | - Besvarade                | e - Ej besvarade | - (M) Svars  | tid Inkommande - Interna | <u>- Externa</u> <u>Utgående</u> | - Besvarade | <u>a - Ej Besvarade - (M) Samtalstid</u> |

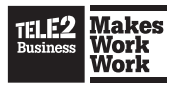

#### Skapa och spara en rapport – (prenumerationsrapport)

När du skapat en rapport och valt vilka kolumner den ska innehålla kan du välja att spara den som en Prenumerationsrapport eller Mallrapport. Detta görs under fliken **Spara rapport**.

| Aktiverad                                                                                                    |                 | 2                                                                                                    | Namn (Beskri | ivning                                                                                                    | )                                                                                                    | Mottag                                                                | are   |                                                                                                    |                                         |  |
|----------------------------------------------------------------------------------------------------|-----------------|----------------------------------------------------------------------------------------------------|--------------|----------------------------------------------------------------------------------------------------|----------------------------------------------------------------------------------------------------|-----------------------------------------------------------------------|-------|----------------------------------------------------------------------------------------------------|-----------------------------------------|--|
| Om den här rutan har kryssat:<br>rapporten skickas ut automati                                                         | s i ko<br>skt v | id                                                                                                    | Min rapport  | ipport // /                                                                                                    |                                                                                                    | namn@                                                                 | Dtele | 2.com                                                                                                    |                                         |  |
| angivna tidpunkter.<br>Har den inte kryssats i komm<br>sparade rapporten endast finn<br>via det sparade rapportarkivet | n<br>Ilgänglig  | Det här fältet beskriver den sparade<br>rapporten som används som namn.<br>Detta fält kan sträcka sig över flera rader,<br>men endast den första raden används som |              | de Rapporten skickas automatiskt till mottagaren vid angivna tillfällen, om den sparade n. rapporten har aktiverats. (Ska skickas automatiskt).<br>ra rader, Ska vara en eller flera e-postadresser. En per rad eller separerade med kommatecken (, änds som |                                                                                                    |                                                                       |       |                                                                                                    |                                         |  |
| är ska den skickas?<br>Första dagen varie månar. ▼                                                                     |                 | Vad ska den                                                                                                    | innehålla?   | •                                                                                                    | Rapportgruppering                                                                                                    | •                                                                     |       | Format                                                                                                    |                                         |  |
| llockan                                                                                                    |                 | , or og o or oo o                                                                                                    |              |                                                                                                    | Page 1                                                                                                    | som<br>bas med.                                                       |       |                                                                                                    |                                         |  |
| 07:00                                                                                                    |                 |                                                                                                    |              |                                                                                                    | rapporten ska skapas                                                                                                    |                                                                       |       | Inkludera grafer                                                                                                    | Inkl. följande<br>grupperingar          |  |
| Klockslag då rapporten ska<br>skickas                                                                                  | 2               |                                                                                                    |              |                                                                                                    | Detta värde bestämm<br>rapporten ska grupper<br>resultaten för valda m                                                                                                    | er hur<br>ra<br>nätobjekt.                                            |       | Välj detta om du vill att grafer<br>ska inkluderas i exporten                                                                       | Tid<br>Veckodag                         |  |
|                                                                                                    |                 |                                                                                                    |              |                                                                                                    | Intervallgruppering                                                                                                    |                                                                       |       | Inkl. samtalsspecifikation                                                                                                    | Månad<br>Datum                          |  |
|                                                                                                    |                 |                                                                                                    |              |                                                                                                    | Тid                                                                                                    | Χ.                                                                    | -     | Välj om du vill att<br>samtalsspecifikationen ska                                                                                   | Vecka                                   |  |
|                                                                                                    |                 |                                                                                                    |              |                                                                                                    | Detta värde bestämm<br>typer av tidsperioder r<br>rapporten ska beskriv<br>En rapport kan innehå<br>intervallgrupperingar (<br>Inkluderade grupperin<br>men detta kommer va<br>rest tid biska | er vilka<br>raderna i<br>a.<br>illa flera<br>(se<br>ngar),<br>ara det |       | inkluderas i exporten<br>Inkl. kolumnbeskrivningar<br>Välj detta om du vill att<br>kolumnbeskrivningar ska<br>inkluderas i exporten | Ar och manad<br>Kvartal<br>År<br>Period |  |

Under fliken **Spara Rapport** kan du spara rapporten och låta systemet automatiskt skicka den till en eller flera e-postadresser. Du kan också välja att skapa en inaktiv rapport som kan skickas ut manuellt vid behov. För att spara en rapport väljer du först ett namn, sedan vilka e-postadresser som rapporten ska skickas till. Välj sedan när rapporten ska skickas, följt av vilken period rapporten ska innehålla när den skickas.

Du kan också välja vilken rapportgruppering och intervallgruppering som rapporten ska använda när den skickas.

Det sista steget är att ange vilket format du vill att rapporten ska skickas i. Beroende på valt format för Excel, får du olika alternativ gällande innehållet. Excel har stöd för flera intervallgrupperingar som då kan markeras. I Excel-dokumentet presenteras varje vald intervallgruppering på ett eget blad.

För att spara klickar du på knappen **Spara** längst ner till vänster. Du kommer då till en editeringssida för den sparade rapporten där du har möjlighet att göra ytterligare val. Under **Hantera sparade rapporter** finner du mer information om hur du kan arbeta.

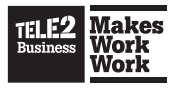

#### Exportera en rapport till Excel

För att exportera en rapport till Excel går du till fliken **Exportera**. Du kan välja att spara rapporten som en fil direkt ifrån webbläsaren eller att låta systemet skicka rapporten som en fil direkt till en eller flera e-postadresser.

| Parametrar                | Rapportinnehåll                                           | Gruppering   | Kolumner | Spara rapport     | Exportera       | Information om rapporten | Samtalsspecifikation | Övrigt |   |
|---------------------------|-----------------------------------------------------------|--------------|----------|-------------------|-----------------|--------------------------|----------------------|--------|---|
| Excel 201                 | 10-2013 (.xlsx)                                           |              |          |                   |                 |                          |                      |        |   |
| 🗹 Ink                     | ludera grafer                                             |              | - In     | kl. följande gr   | rupperingar     |                          | Spara som            | fil    |   |
| Välj d<br>inklud          | etta om du vill att g<br>deras i exporten                 | grafer ska   | •        | Datum<br>Period   | Veckoda         | ag z                     | Skicka som e         | -post  |   |
| ✓ Ink<br>samta            | ludera<br>Isspecifikation                                 |              | 2        | /älj de grupperin | igar du vill ex | portera.                 | namn@tele2.com       |        |   |
| Välj o<br>samta<br>inkluo | m du vill att<br>alsspecifikationen s<br>deras i exporten | ka           |          |                   |                 |                          |                      |        | / |
| Ink<br>kolum              | dudera<br>nbeskrivningar                                  |              | 2        |                   |                 |                          |                      |        |   |
| Välj d<br>kolum<br>i expo | letta om du vill att<br>nnbeskrivningar ska<br>orten      | a inkluderas |          |                   |                 |                          |                      |        |   |
| Excel 97-                 | -2003 (.xls)<br>v)                                        |              |          |                   |                 |                          |                      |        |   |

En exporterad rapport innehåller samma kolumner som var synliga i användargränssnittet. Om flera intervallgrupperingar valts innehåller exporten en flik för varje val.

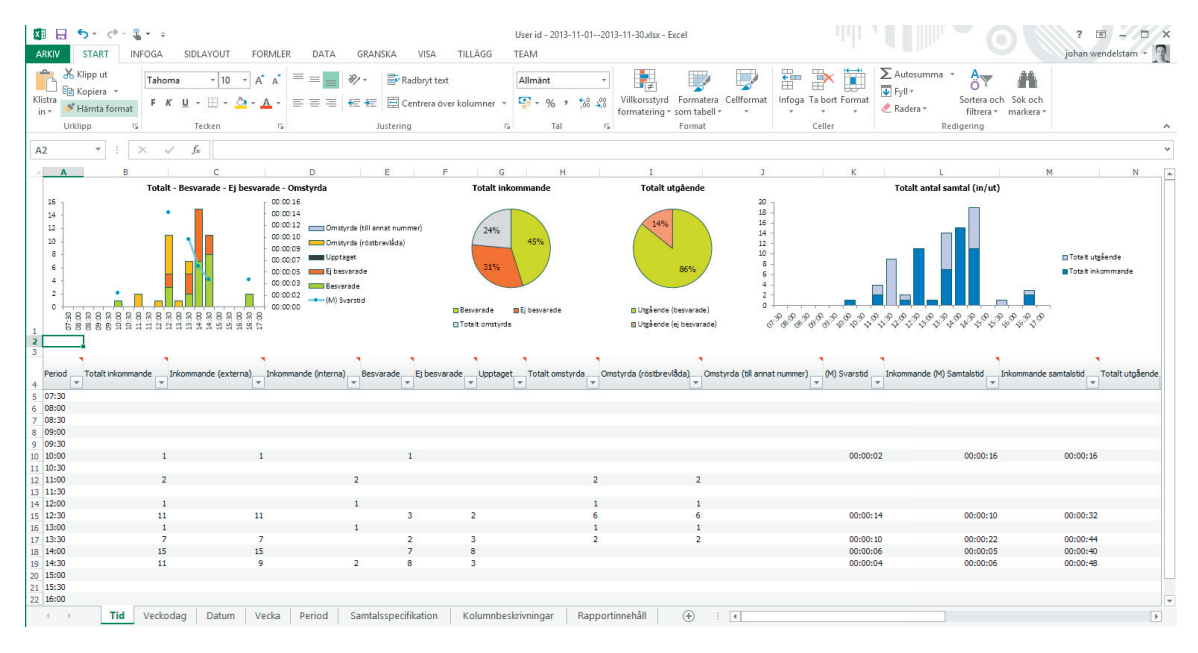

Den exporterade Excelfilen innehåller kolumnbeskrivningar som visas om du håller musen över kolumnrubrikerna eller går till kolumnbeskrivningsbladet i Exceldokumentet.

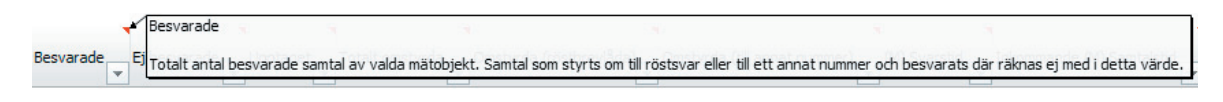

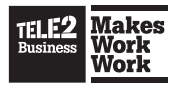

#### Visa information om rapporten

Under fliken **Information om rapporten** finner du mer information om rapporten och dess innehåll.

#### Visa en samtalsspecifikation

Under fliken **Samtalsspecifikation** öppnar du vyn för samtalsspecifikation. Specifikationen kan inte visas om rapporten innehåller mer än 3000 inkommande och utgående samtal. Om så är fallet går det bra att dela upp rapporten i kortare perioder för att få tillgång till specifikationen.

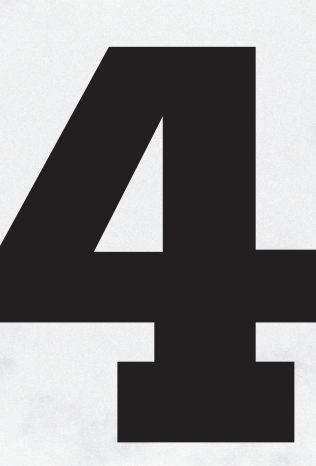

# Hantera sparade rapporter

- 3.1 Skapa och spara en rapport
- 3.2 Ändra sparade rapporter i arkivet
- 3.3 Hantera en sparad rapport3.4 Använd en sparad rapport som mall

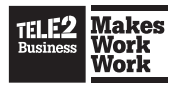

# **4. Hantera sparade rapporter**

Statistik Utökad tillåter användare att återanvända mätvärden i återkommande rapporter och distribuera dem automatiskt via systemet eller genom manuella utskick. En användare kan ha ett obegränsat antal sparade rapporter och de nås via rapportarkivet.

Användaren kan ändra befintliga sparade rapporter och även använda dem som mallar för att skapa nya rapporter.

# 4.1. Skapa och spara en rapport

Se sektionen **Skapa rapporter i Statistik Utökad** för instruktioner om hur du skapar en rapport och sparar den.

# 4.2. Ändra sparade rapporter i arkivet

Arkivet för sparade rapporter finner du under **Sparade rapporter** i menyn. Det finns två vyer, sparade rapporter per namn eller per utskick. En sparad rapport kan ha flera utskickstillfällen. Dessa visas i en lista per utskickstillfälle.

Sparade rapporter per namn:

| TELE2<br>Rusises Work<br>Work | Tele2 Växel Statistik > Sparade rapporter advanced@ |                        |           |              |                              |                                   |                    |                |  |  |  |  |
|-------------------------------|-----------------------------------------------------|------------------------|-----------|--------------|------------------------------|-----------------------------------|--------------------|----------------|--|--|--|--|
| Start                         | Rapporter                                           | auvanceu@caez.com      |           |              |                              |                                   |                    |                |  |  |  |  |
| Filter                        |                                                     |                        |           |              |                              |                                   |                    |                |  |  |  |  |
| Filter                        |                                                     |                        | Använd    | filter   Tör | n filter                     |                                   |                    |                |  |  |  |  |
| Aktiverad                     | Nan                                                 | nn                     |           |              | Rapport                      | Mottagare                         | Ägare              | Senast skickad |  |  |  |  |
| ~                             | Må                                                  | nadsrapport för kund   | tjänst    |              | Statistik Utökad - Användare | namn@tele2.com<br>namn2@tele2.com | advanced@tele2.com |                |  |  |  |  |
| ~                             | Må                                                  | nadsrapport för säljar | <u>re</u> |              | Statistik Utökad - Användare | namn@tele2.com<br>namn2@tele2.com | advanced@tele2.com |                |  |  |  |  |
| ~                             | Min                                                 | månadsrapport          |           |              | Statistik Utökad - Användare | namn@tele2.com<br>namn2@tele2.com | advanced@tele2.com |                |  |  |  |  |

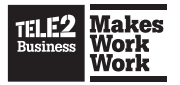

#### Sparade rapporter per utskick:

| TILE2 Makes<br>Work<br>Work | Tele2 Växel Statistik <u>&gt; Sparade rapporter</u> > Sparade rapporter per utskick advancer |                            |                            |                   |                    |                              |                                   |                    |  |  |  |  |  |  |
|-----------------------------|----------------------------------------------------------------------------------------------|----------------------------|----------------------------|-------------------|--------------------|------------------------------|-----------------------------------|--------------------|--|--|--|--|--|--|
| Start                       | Rapporter Sparade rapporter                                                                  | Mitt konto Hialp Logo      | a ut                       |                   |                    |                              |                                   |                    |  |  |  |  |  |  |
|                             |                                                                                              |                            |                            |                   |                    |                              |                                   |                    |  |  |  |  |  |  |
| Filter                      |                                                                                              |                            |                            |                   |                    |                              |                                   |                    |  |  |  |  |  |  |
| Filter                      |                                                                                              | Använd filter   Töm filter |                            |                   |                    |                              |                                   |                    |  |  |  |  |  |  |
|                             | News                                                                                         | Children                   | Manhalan, Tabladawa        | P                 | Tettered           | Descent                      |                                   |                    |  |  |  |  |  |  |
| AKtiverau                   | Namn                                                                                         | SKICKAS                    | KIOCKSIAG INKIUGERA        | Kapportgruppering | Intervangruppering | каррогі                      | namo@tele2.com                    | Agare              |  |  |  |  |  |  |
| ~                           | Min mänadsrapport                                                                            | Mändagar                   | 08:00 Senaste veckan (exkl | l. idag) Totalt   | Tid                | Statistik Utökad - Användare | namn2@tele2.com                   | advanced@tele2.com |  |  |  |  |  |  |
| ~                           | Månadsrapport för säljare                                                                    | Första dagen varje månad   | 07:00 Föregående månad     | Totalt            | Tid                | Statistik Utökad - Användare | namn@tele2.com<br>namn2@tele2.com | advanced@tele2.com |  |  |  |  |  |  |
| ~                           | Månadsrapport för kundtjänst                                                                 | Första dagen varje månad   | 07:00 Föregående månad     | Totalt            | Tid                | Statistik Utökad - Användare | namn@tele2.com<br>namn2@tele2.com | advanced@tele2.com |  |  |  |  |  |  |
| ~                           | Min månadsrapport                                                                            | Första dagen varje månad   | 07:00 Föregående månad     | Totalt            | Tid                | Statistik Utökad - Användare | namn@tele2.com<br>namn2@tele2.com | advanced@tele2.com |  |  |  |  |  |  |

Om en rapport är aktiverad skickas den automatiskt vid angivna tidpunkter. Om den är inaktiv skickas den inte automatiskt, men användare kan manuellt välja att gå in och den sparade rapporten genom att klicka på knappen **Bearbeta**.

Det finns även ett filter som kan användas för att hantera resultatet vid ett stort antal sparade rapporter. Användare med administratörsrättigheter kan välja att visa sparade rapporter för alla användare genom att klicka i **Visa sparade rapporter för alla användare**.

Klicka på namnet på rapporten för att ändra eller använda en befintlig sparad rapport som mall för nya.

## 4.3. Hantera en sparad rapport

| Tele2 Växel St                                                                                                    | atistik                                                                                                    |                                                                                                    | advanced@tele2.                 |
|----------------------------------------------------------------------------------------------------|----------------------------------------------------------------------------------------------------|----------------------------------------------------------------------------------------------------|---------------------------------|
| Start Rapporter Sparade rapporter N                                                                                                    | litt konto Hjälp Logga ut                                                                                                    |                                                                                                    |                                 |
| Schema och mottagare Kolumner Mätobjekt                                                                                                    | Inställningar Övrigt                                                                                                    |                                                                                                    |                                 |
| Aktiverad                                                                                                    | Namn (Beskrivning)                                                                                                    | Mottagare                                                                                                    |                                 |
| Aktiverad<br>Om den här rutan har kryssats i kommer<br>rapporten skickas ut automatiskt vid angivna<br>tidpunkter.                                                                                                    | <ul> <li>Månadsrapport för säljare</li> </ul>                                                                                                    | namn@tele2.com<br>namn2@tele2.com                                                                                                    |                                 |
| Nar den inte kryssals i kömmer den spärade<br>rapporten endast finnas tilgänglig via det<br>sparade rapportarkivet.                                                                                                    | Det här fältet beskriver den sparade rapporten<br>som används som namn.<br>Detta fält kan sträcka sig över flera rader, men<br>endast den första raden används som namn. | Rapporten skickas automatiskt till mottagaren vid angivna tillfällen, om den sparade rapporten har<br>aktivents. (Sika skickas automatiskt).<br>Sika vara en eller flera e-postadresser. En per rad eller separerade med kommatecken (.). |                                 |
| <ul> <li>Lägg till nytt utskick</li> <li>Första dagen varie månad 07:00 n</li> </ul>                                                                                                    | ned Föregående månad                                                                                                    | Totalt per Tid Excel 2010-2013 (.xisx) / <b>≠ ≡ 6</b> Andr                                                                                                    | a   Bearbeta   Skicka   Ta bort |
| , , . |                                                                                                    |                                                                                                    | Ladda hem utskick från histori  |
|                                                                                                    | Spara s                                                                                                    | som ny sparad rapport 🛛 💂<br>Ira ändrinoar och stanna på sklan 🛛 Gå tillbaka till arkivet utan att soara I Ta bort                                                                                                    |                                 |

Genom att klicka på namnet för en sparad rapport i arkivet kommer du till en sida där du kan göra ändringar samt skapa en ny sparad rapport baserad på den nyss valda rapporten.

Sidan är uppdelad på flera flikar där olika delar av den sparade rapporten kan ändras.

#### Schema och mottagare

Tillåter användaren att välja om rapporten ska vara aktiverad, vad den ska heta, samt vilka e-postadresser rapporten ska skickas till. Du kan också välja att lägga till ytterligare utskickstillfällen eller ändra befintliga.

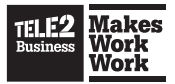

Planerade utskickstillfällen kan ändras, bearbetas, skickas eller tas bort. För att ta fram rapporten klickar du på **Bearbeta**, vill du sedan skicka rapporten som den är så klickar du på knappen **Skicka**.

Varje gång en sparad rapport skickas från systemet så sparas den fil som skickats i ett arkiv som du kommer åt genom att klicka på **Ladda hem historiska utskick**.

#### Kolumner

Under fliken kolumner kan du välja vilka kolumner du vill att rapporten ska innehålla.

#### Mätobjekt

Under fliken mätobjekt kan du välja vilka mätobjekt rapporten ska innehålla.

#### Inställningar

Under fliken inställningar ges ytterligare val, till exempel vilka veckodagar eller tid på dygnet rapporten ska innehålla. Administratörer kan även byta ägare på den sparade rapporten mellan användare.

#### Övrigt

Under fliken övrigt finns övrig information och ytterligare avancerade inställningar, till exempel vilket språk rapporten ska skapas i. Som standard används alltid användarens språk.

## 4.4. Använd en sparad rapport som mall

Att kunna skapa samma typ av rapport, med samma inställningar men med olika innehåll är användbar funktion som du finner i **Statistik Utökad**. Öppna bara en sparad rapport och gör önskade ändringar. Innan du sparar ändringarna klickar du i checkboxen **Spara som en ny sparad rapport**.

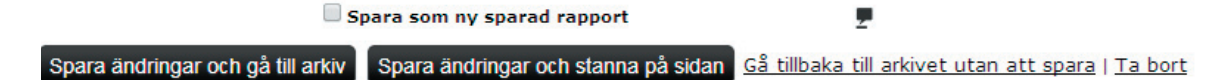

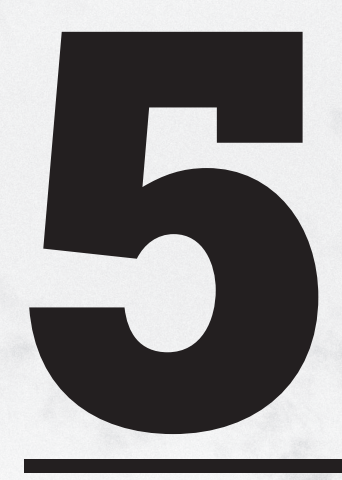

# Hantera användare

- 5.1 Visa alla användare
- 5.2 Lägg till nya användare
- 5.3 Ändra en befintlig användare
- 5.4 Ta bort en befintlig användare
- 5.5 Tilldela mätobjekt
- 5.6 Övrigt

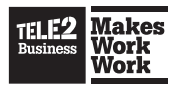

# **5. Hantera användare**

Användare med administratörsrättigheter kan skapa nya användare till Tele2 Växel Statistik.

# 5.1. Visa alla användare

En användare med administratörsrättigheter kan se administrationsmenyn. En lista med alla användare finner du under **Administration/Användare**.

| ILEZ WARE Tele2 Växel Statistik > Administration > Användare linda.svartlin |                                            |                                                 |                |             |               |      |  |  |  |  |  |  |
|-----------------------------------------------------------------------------|--------------------------------------------|-------------------------------------------------|----------------|-------------|---------------|------|--|--|--|--|--|--|
| Start Rapporter Sparade rappor                                              | er Mitt konto Katal                        | og Administration Logg                          | Hjälp Logga ut |             |               |      |  |  |  |  |  |  |
| Lägg till ny användare                                                      |                                            |                                                 |                |             |               |      |  |  |  |  |  |  |
|                                                                             |                                            |                                                 |                |             |               |      |  |  |  |  |  |  |
| Filter                                                                      |                                            |                                                 |                |             |               |      |  |  |  |  |  |  |
| Filter                                                                      | Använd filter                              | <u>Töm filter</u>                               |                |             |               |      |  |  |  |  |  |  |
| Filter<br>Användarnamn                                                      | Använd filter  <br>Namn                    | Tôm filter<br>E-post                            | Visa al        | t aktiverat | Administratör | Lâst |  |  |  |  |  |  |
| Filter<br>Användarnamn<br>henrik.holmqvist@domain.se                        | Anvand filter  <br>Namn<br>Henrik Holmqvis | Töm filter<br>E-post<br>st henrik.holmqvist@dom | Visa al        | t aktiverat | Administratör | Lâst |  |  |  |  |  |  |

# 5.2. Lägg till nya användare

För att lägga till en ny användare klickar du på knappen **Lägg till ny användare**. Du kommer då till en ny sida där följande uppgifter ska anges.

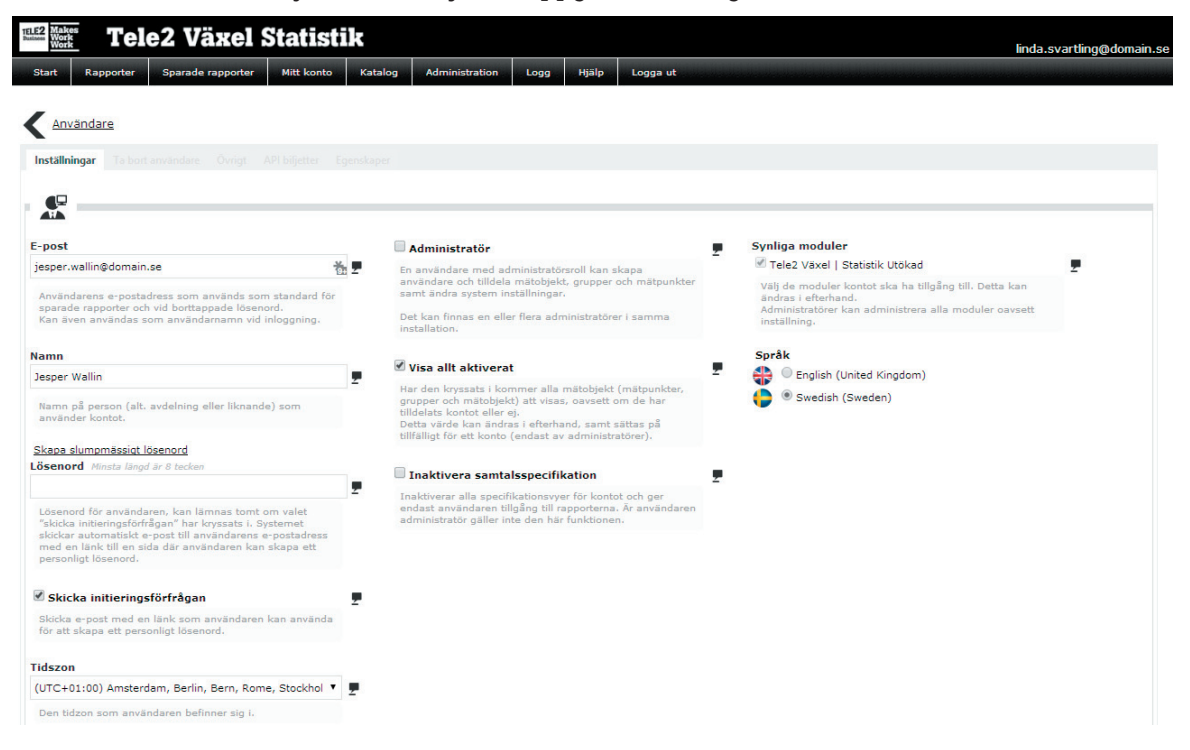

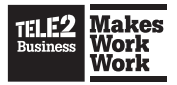

**E-post** – ange adressen för användaren, den fungerar även som användarnamn och används vid inloggning i systemet.

Namn – ange för- och efternamn eller valfri beskrivande text.

Lösenord – här väljer du om du önskar ett specifikt lösenord. Om du vill att användaren själv ska ange ett lösenord lämnas denna ruta tom och checkboxen för Skicka initieringsförfrågan markeras. Då skickar systemet automatiskt ett e-postmeddelande till användaren med information om hur användaren skapar sitt eget lösenord och loggar in i systemet.

**Tidszon** – används för att visa tidstämplar i rätt tidszon. Observera att detta inte påverkar rapportinnehållet som alltid visas med den lokala tidszonen.

**Administratör** – markeras om användaren ska ha administratörsrättigheter och rätt att skapa nya användare etc.

**Visa allt aktiverat** – markeras om användaren ska se alla mätobjekt i systemet. Om detta inte anges måste användaren tilldelas de mätobjekt som ska kunna användas vid skapandet av rapporter. Se sektionen tilldela mätobjekt nedan.

**Inaktivera samtalsspecifikation** – anges om användaren endast ska kunna skapa rapporter som summerar information men inte kunna se specifikationer på individuella samtal.

**Språk** – välj språk som användarens användargränssnitt och rapporter presenteras i. Användare kan själva ändra detta senare via sidan **Mitt konto**.

När ovanstående inställningar är färdiga sparar du användaren med knappen **Spara ny** längst ner på sidan. Du kan behöva scrolla ner för att se knappen.

Spara ny

## 5.3. Ändra en befintlig användare

Klicka på användarnamnet i användarlistan för att ändra en befinlig användares uppgifter. Gör önskade ändringar och klicka på knappen **Uppdatera** längst ner på sidan. Du kan behöva scrolla för att se knappen.

Uppdatera

Avbryt

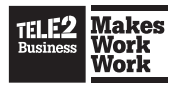

## 5.4. Ta bort en befintlig användare

För att ta bort en befintlig användare klickar du på namnet i användarlistan. Gå till fliken **Ta bort användare** och klicka på knappen **Ta bort användare**.

| TELE2<br>Business<br>Work<br>Work         |                   |                   |              |                     |             |            |                                        |                               | linda.svartling@domain.se |
|-------------------------------------------|-------------------|-------------------|--------------|---------------------|-------------|------------|----------------------------------------|-------------------------------|---------------------------|
| Start Rapporter                           | Sparade rapporter | Mitt konto        | Katalog      | Administration      | Logg        | Hjälp      | Logga ut                               |                               |                           |
| <u>Användare</u>                          |                   |                   |              |                     |             |            |                                        |                               |                           |
| Inställningar Ta bort :                   | användare Övrigt  | API biljetter Ego | enskaper     |                     |             |            |                                        |                               |                           |
| Användarnamn                              |                   |                   |              |                     |             |            |                                        |                               |                           |
| henrik.holmqvist@dom<br>Ta bort användare | nain.se           | ă                 | 2            |                     |             |            |                                        |                               |                           |
|                                           | A Va              | rning! När du rad | lerar en anv | rändare, raderas äv | ren alla sp | arade rapp | orter skapade av användaren. Detta går | r inte att ångra i efterhand. |                           |

## 5.5. Tilldela mätobjekt

Om alternativet **Visa allt aktiverat** inte är ikryssat behöver man välja vilka mätobjekt som användaren ska ha rättigheter att skapa rapporter för. Detta görs genom att först välja vilka insamlingspunkter en användare ska ha tilldelade, följt av att gå till fliken **Mätobjekt** och välja vilka nummer som ska tilldelas användaren.

Markera dem i listan **Tillgängliga** och klicka på pilen som pekar åt höger för att lägga till dem i listan **Valda**. För att ta bort valda objekt markerar du dem och klickar på vänsterpilen.

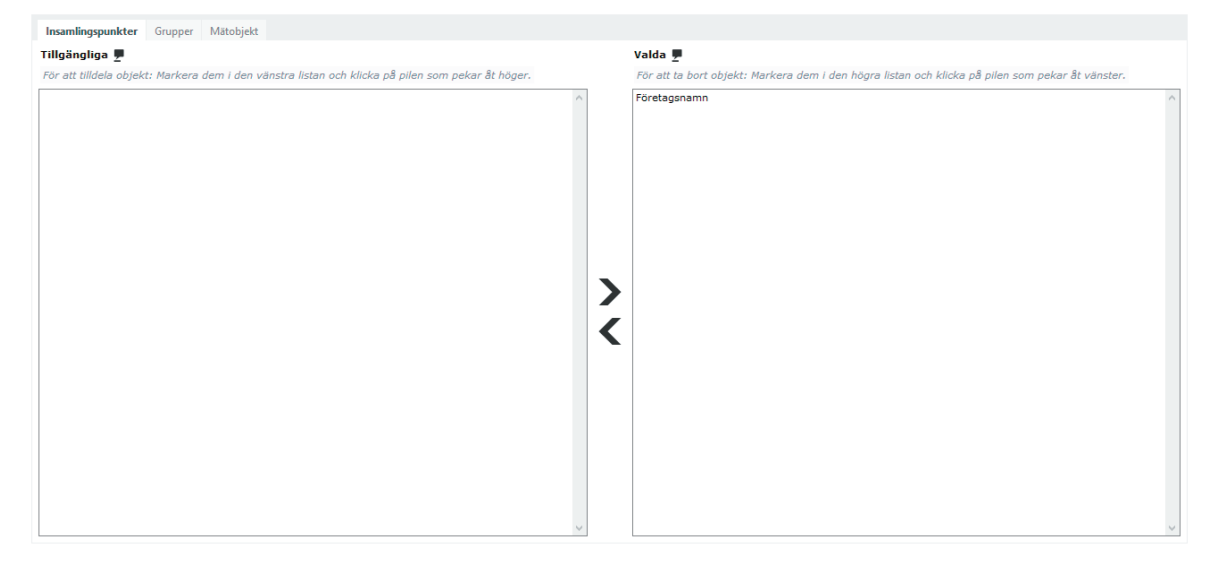

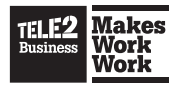

# 5.6. Övrigt

#### Logga in som en annan användare

Administratörer kan logga in som valfri användare på hanteringssidan för användaren under fliken övrigt. Under knappen **Logga in som vald användare** kan administratören komma in på användarens konto utan att ange lösenordet. Lösenordet är envägskrypterat och således okänt.

#### Skicka initieringsförfrågan

Administratörer kan alltid skicka om en initieringsförfrågan till en användare genom att gå till fliken **Övrigt** och klicka på knappen **Skicka initieringsförfrågan**.

Användare med aktiva initieringsförfrågor markeras i användarlistan med en ikon till vänster.

| Användarnamn Na               | amn             | E-post                     | Visa allt aktiverat | Administratör | Låst |
|-------------------------------|-----------------|----------------------------|---------------------|---------------|------|
| henrik.holmqvist@domain.se He | enrik Holmqvist | henrik.holmqvist@domain.se | ~                   |               |      |
| ▲ jesper.wallin@domain.se Je  | esper Wallin    | jesper.wallin@domain.se    | ~                   |               |      |
| linda.svartling@domain.se Lin | nda Svartling   | linda.svartling@domain.se  | ~                   | $\checkmark$  |      |

En aktiv initieringsförfrågan kan ogiltigförklaras genom att man klickar på användarnamnet och sedan på **Ogiltigförklara länken**.

| R                                                                                                    | -   |                                                                                                    | - |                                                                                                    | _ |
|----------------------------------------------------------------------------------------------------|-----|----------------------------------------------------------------------------------------------------|---|----------------------------------------------------------------------------------------------------|---|
| Har en aktiv initieringsförfrågan Skicka igen   Ogiltigförklara                                                                                                | i i |                                                                                                    |   |                                                                                                    |   |
| E-post                                                                                                    |     | Administratör                                                                                                    |   | Synliga moduler                                                                                                    |   |
| jesper.wallin@domain.se *                                                                                                    | 2   | En användare med administratörsroll kan skapa                                                                                                    |   | ✓ Tele2 Växel   Statistik Utökad                                                                                                    |   |
| Användarens e-postadress som används som standard för<br>sparade rapporter och vid borttappade lösenord.<br>Kan även användas som användarnamn vid inloggning. |     | användare och tilldela mätöbjekt, grupper och mätpunkter<br>samt ändra system inställningar.<br>Det kan finnas en eller flera administratörer i samma<br>installation.                                                                                      |   | Välj de moduler kontot ska ha tillgång till. Detta kan<br>ändras i efterhand.<br>Administratörer kan administrera alla moduler oavsett<br>inställning. |   |
| Namn                                                                                                    |     |                                                                                                    |   | Språk                                                                                                    |   |
| Jesper Wallin                                                                                                    | -   | ✓ Visa allt aktiverat                                                                                                    | 2 | 🛟 🔿 English (United Kingdom)                                                                                                    |   |
| Namn på person (alt. avdelning eller liknande) som<br>använder kontot.                                                                                         |     | Har den kryssats i kommer alla mätöbjekt (mätpunkter,<br>grupper och mätöbjekt) att visas, oavsett om de har<br>tilldelats kontot eller ej.<br>Detta värde kan ändras i efterhand, samt sättas på<br>tillfälligt för ett konto (endast av administratörer). |   | Swedish (Sweden)                                                                                                    |   |

#### Lås en användares konto

Administratörer kan låsa konton och neka användaren möjlighet att logga in i systemet.

#### Lås upp en användares konto

Ett användarkonto kan låsa sig på grund av för många misslyckade inloggningsförsök. En låst användare har en hänglåsikon i användarlistan.

| Användarnamn               | Namn             | E-post                     | Visa allt aktiverat | Administratör | Låst |
|----------------------------|------------------|----------------------------|---------------------|---------------|------|
| henrik.holmqvist@domain.se | Henrik Holmqvist | henrik.holmqvist@domain.se | ~                   |               | ê    |
| jesper.wallin@domain.se    | Jesper Wallin    | jesper.wallin@domain.se    | ~                   |               |      |
| linda.svartling@domain.se  | Linda Svartling  | linda.svartling@domain.se  | ~                   | $\checkmark$  |      |

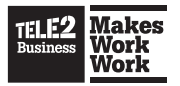

För att låsa upp ett låst användarkonto klickar du på användarnamnet och kommer då till användarsidan där alternativet att låsa upp användaren visas.

| nställningar Ta bort användare Övrigt API biljette                                                                                                    | er Egenskap | er                                                                                                    |   |                                                                                                    |  |  |
|----------------------------------------------------------------------------------------------------|-------------|----------------------------------------------------------------------------------------------------|---|----------------------------------------------------------------------------------------------------|--|--|
| P                                                                                                    |             |                                                                                                    |   |                                                                                                    |  |  |
|                                                                                                    |             |                                                                                                    |   |                                                                                                    |  |  |
| Konto Låst Lås upp                                                                                                    |             |                                                                                                    |   |                                                                                                    |  |  |
| -post                                                                                                    |             | Administratör                                                                                                    |   | Synliga moduler                                                                                                    |  |  |
| henrik.holmqvist@domain.se *                                                                                                    |             | En användare med administratörsroll kan skapa<br>användare och tilldela mätobjekt, grupper och mätpunkter<br>samt ändra evstem inställionar | - | ✓ Tele2 Växel   Statistik Utökad Välj de moduler kontot ska ha tillgång till. Detta kan                                             |  |  |
|                                                                                                    |             |                                                                                                    |   |                                                                                                    |  |  |
| Användsrong ovnettadrogg com spyänds com standsro                                                                                                    | d for       | samt ändra system inställningar.                                                                                                    |   |                                                                                                    |  |  |
| Användarens e-postadress som används som standar<br>sparade rapporter och vid borttappade lösenord.                                                                                 | d för       | samt ändra system inställningar.                                                                                                    |   | ändras i efterhand.<br>Administratörer kan administrera alla moduler oavsett                                                        |  |  |
| Användarens e-postadress som används som standar<br>sparade rapporter och vid borttappade lösenord.<br>Kan även användas som användarnamn vid inloggnin                             | d för<br>g. | samt ändra system inställningar.<br>Det kan finnas en eller flera administratörer i samma<br>installation.                                  |   | ändras i efterhand.<br>Administratörer kan administrera alla moduler oavsett<br>inställning.                                        |  |  |
| Användarens e-postadress som används som standar<br>sparade rapporter och vid borttappade lösenord.<br>Kan även användas som användarnamn vid inloggnin<br>amn                      | d för<br>g. | samt ändra system inställiningar.<br>Det kan finnas en eller flera administratörer i samma<br>Installation.                                 | _ | ändras i efterhand.<br>Administröfer kan administrera alla moduler oavsett<br>inställning.<br>Språk                                 |  |  |
| Användarens e-postadress som används som standar<br>sparade rapporter och vid borttappade lösenord.<br>Kan även användas som användarnamn vid inloggnin<br>lamn<br>Henrik Holmqvist | d för<br>g. | samt ändra system inställningar.<br>Det kan finnas en eller flera administratörer i samma<br>Installation.<br>I Visa allt aktiverat         | 2 | andras i efterhand.<br>Administratörer kan administrera alla moduler oavsett<br>inställning.<br>Språk<br>D English (United Kingdom) |  |  |

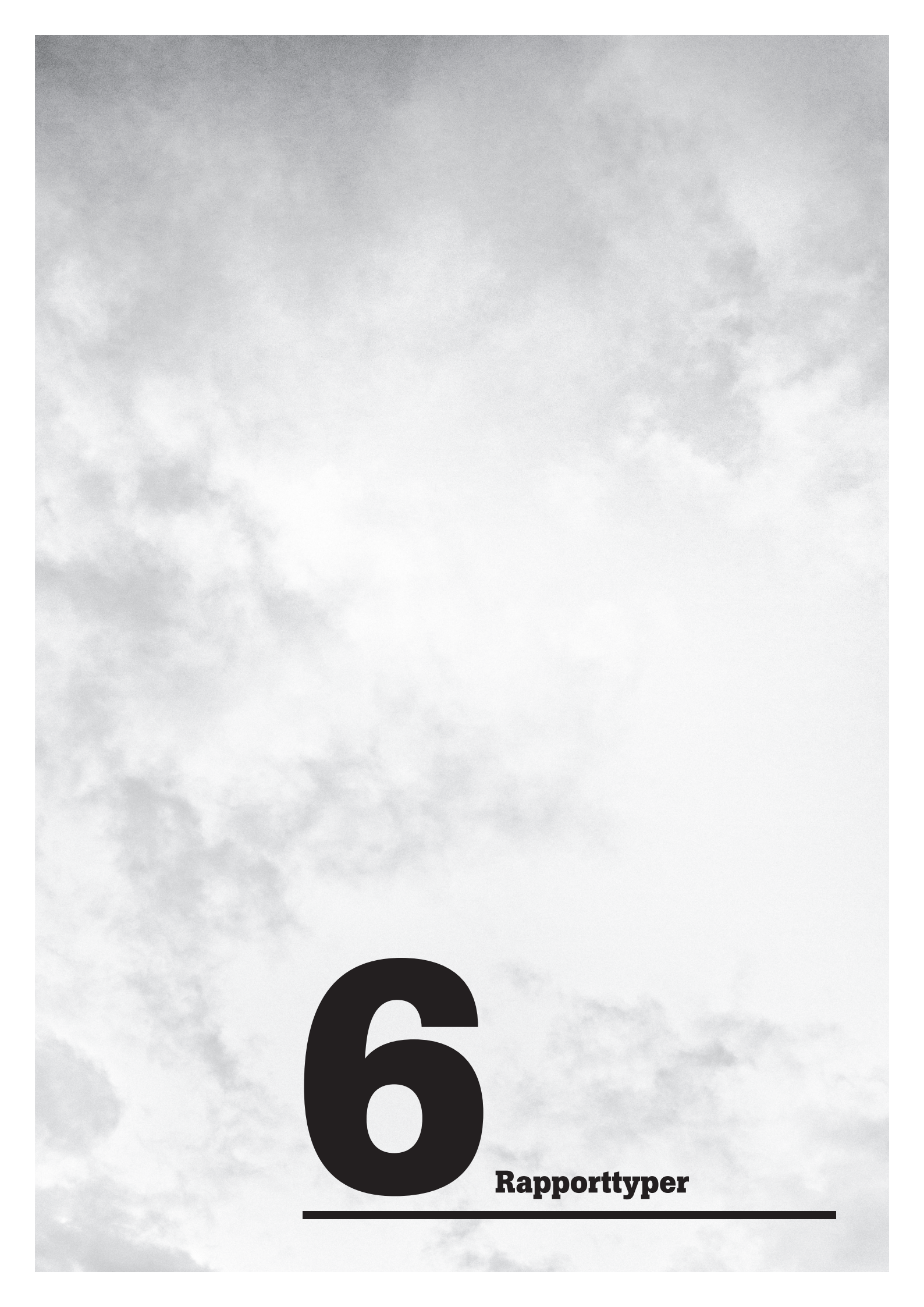

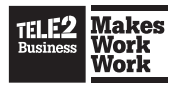

# **6.** Rapporttyper

Tele2 Växel Statistik innehåller flera olika typer av rapporter där vissa rapporttyper endast är tillgängliga för användare med tillgång till nivån Statistik Utökad.

| Rapport                                                                                                    | Tillgänglig i<br>Statistik Bas | Tillgänglig i<br>Statistik Utökad |
|----------------------------------------------------------------------------------------------------|--------------------------------|-----------------------------------|
| <b>Användare</b><br>Rapport som visar information om användare. Du kan bland<br>annat se hur inkommande och utgående samtal har<br>hanterats samt information om svarstider och samtalstider.<br>Denna rapport innehåller även de samtal som inkommit till<br>användare via grupper.                                                                                                    | √                              | √                                 |
| <b>Avancerad Svarsgrupp – Telefonist</b><br>Rapport som visar information om samtal till Avancerade<br>Svarsgrupper och Telefonistgrupper. Du kan se inkommande<br>samtal och hur dessa besvarats samt hur många samtal<br>som styrts om till andra nummer tillexempel på grund av att<br>inga agenter varit inloggade. Du kan även få en servicegrad<br>presenterad i rapporten som baseras på ett gränsvärde som<br>du själv anger. | √                              | √                                 |
| <b>Agenter per Svarsgrupp – Telefonist</b><br>Rapport som visar vilka medlemmar som besvarat samtal<br>i en specifik Telefonist- eller Svarsgrupp. Denna rapport<br>listar resultatet per agent.                                                                                                    |                                | √                                 |
| <b>Svarsgrupper</b><br>Rapport som visar information om samtal till Svarsgrupper.<br>Du kan se inkommande samtal, hur de hanterats, hur de<br>besvarats samt hur många samtal som styrts om till andra<br>nummer.                                                                                                    | √                              | √                                 |
| <b>Funktionsnummer</b><br>Rapport som visar information om samtal till Funktions-<br>nummer (rulebase-nummer). Den visar det antal samtal som<br>inkommit och huruvida dessa vidarekopplats av funktionen.                                                                                                    | √                              | √                                 |
| <b>Menyval (IVR)</b><br>Rapport som visar information om samtal till IVR-menyer.<br>Den visar det antal samtal som inkommit och huruvida dessa<br>kopplats vidare av funktionen.                                                                                                    | √                              | √                                 |
| <b>Menyval (IVR) – Vidarekopplat till</b><br>Rapport som visar information om vart en IVR-meny<br>vidarekopplat samtal. Denna rapport listar de destinationer<br>som ett IVR-nummer förmedlat samtal till<br>per destination.                                                                                                    |                                | √                                 |

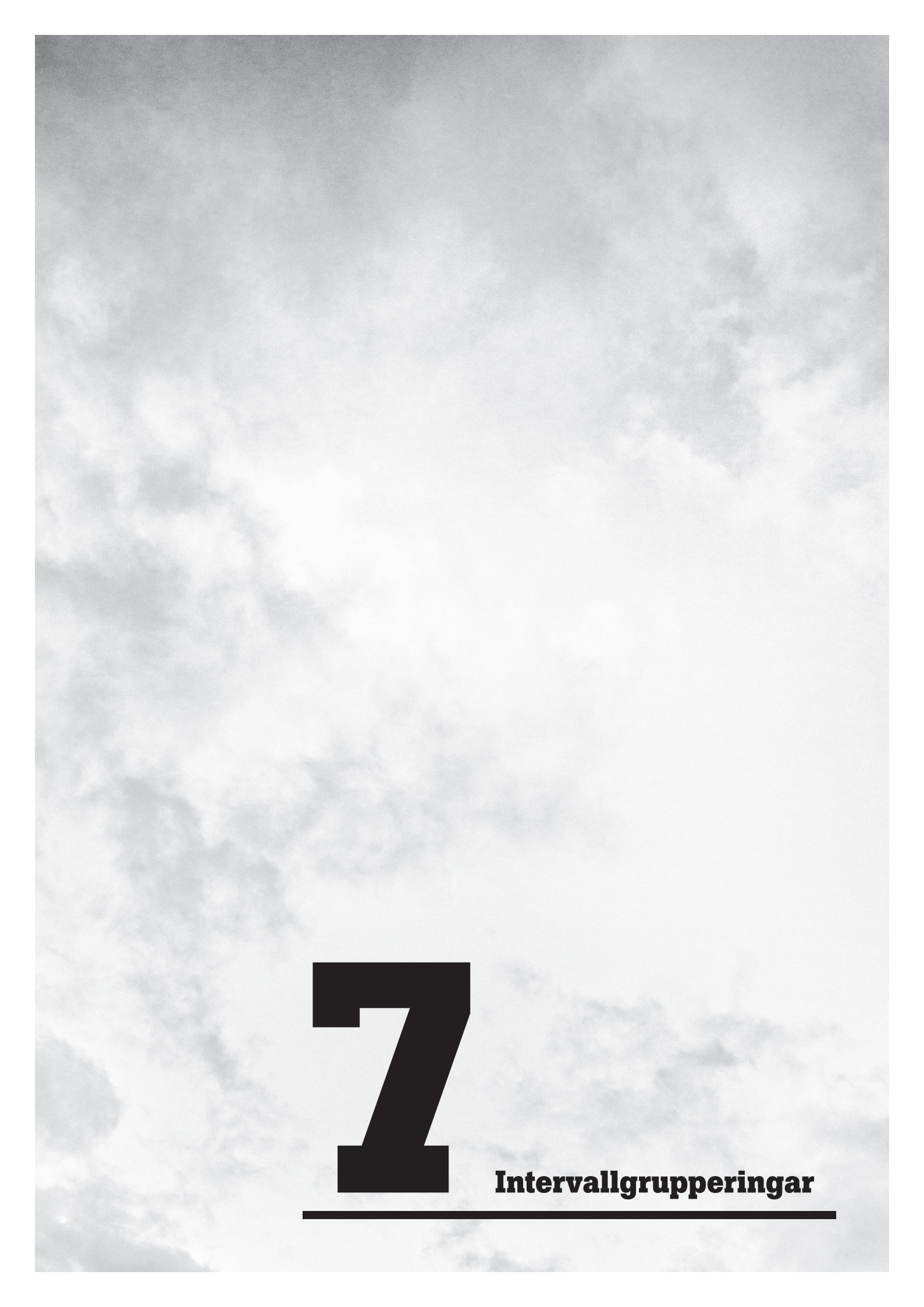

# 7. Intervallgrupperingar

|                                                                             | Resultatet visas per tidsintervall och varje rapportrad summerar<br>periodens statistik för detta intervall. Om du mäter en hel månad så<br>visar raden 07:30, i det exemplet, totala antalet händelser under den<br>tiden för hela månaden. |  |  |  |
|-----------------------------------------------------------------------------|----------------------------------------------------------------------------------------------------|--|--|--|
| Tid                                                                         | Vid tidsgruppering är det alltid periodens sluttid som skrivs ut.<br>Raden 12:00 beskriver perioden 11:30 till 12:00 vid ett intervall på<br>30 minuter.                                                                                     |  |  |  |
| Datum                                                                       | Varje rad beskriver ett datum.                                                                                                    |  |  |  |
| Vecka                                                                       | Varje rad innehåller en summering för varje års vecka.                                                                                                    |  |  |  |
| Veckodag                                                                    | Varje rad innehåller en summering för veckodagar.                                                                                                    |  |  |  |
| Månad                                                                       | Varje rad innehåller en summering för månader.                                                                                                    |  |  |  |
| Kvartal                                                                     | Varje rad innehåller en summering för varje års kvartal.                                                                                                    |  |  |  |
| År                                                                          | Varje rad innehåller en summering för all statistik under året.                                                                                                    |  |  |  |
| År & månad                                                                  | Varje rad innehåller en summering för all statistik för vald månad<br>under det specificerade året.                                                                                                    |  |  |  |
| Period                                                                      | Varje rad innehåller en summering för all statistik för hela<br>mätperioden.                                                                                                    |  |  |  |
| 0 m du väljer att mäta perioden 2014-01-01 till 2014-01-31 kommer rapporten |                                                                                                    |  |  |  |

Om du väljer att mäta perioden 2014–01–01 till 2014–01–31 kommer rapporten innehålla en rad för 2014. Däremot innehåller den endast samtal som inträffat under den valda mätperioden, inte totalt för året. Det gäller även om du mäter månad, kvartal samt år och månad.

Du ska även välja den tid på dygnet som rapporten ska innehålla. Det påverkar vilken information som rapporten baseras på. Väljer du från 07:00 till 17:00 så baseras rapporten endast på statistik som loggats mellan dessa tidpunkter de valda dagarna till skillnad från om du söker till exempel mellan 2014–01–01 07:00 och allt till och med 2014–01–31 17:00.

Viakes

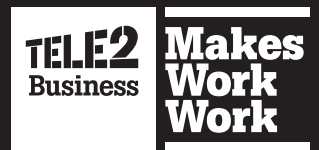